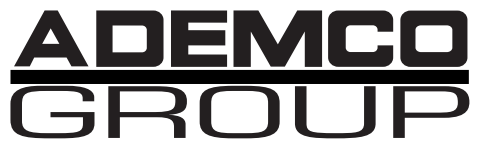

WINDOWS<sup>®</sup> Compatible Network Downloader

# User Guide

## DOWNLOADER

#### ALARM DEVICE MANUFACTURING COMPANY

A Division of Pittway Corporation 165 Eileen Way, Syosset, NY 11791 SOFTWARE LICENSE AGREEMENT

You should carefully read the following terms and conditions. If you do not consent to be bound by this License Agreement, you must promptly return the unopened package to the person from whom you purchased it within fifteen (15) days from date of purchase and your money will be refunded to you by that person. If the person from whom you purchased this Software fails to refund your money, contact ADEMCO immediately at the address shown above.

Important: This Software is security related. Access should be limited to authorized individuals.

1. GRANT OF LICENSE. Subject to all terms and conditions hereof Alarm Device Manufacturing company, a division of Pittway Corporation ("ADEMCO") does hereby grant to the purchaser (the "Licensee") upon payment in full of the published license fee, or other license fee agreed to in writing (the "License Fee") a nontransferable, non exclusive license to use the enclosed software ("Licensed Programs") provided herewith in Licensee's own business on a single computer for a term commencing on the date of payment in full of the License Fee and continuing in perpetuity unless terminated in accordance with the terms hereof.

2. PROPRIETARY RIGHTS. License hereby acknowledges that the Licensed Programs including the algorithms contained therein are proprietary to ADEMCO. Licensee shall not sell, transfer, disclose, display or otherwise make available any Licensed Programs or copies or portions thereof to any other entity. Licensee agrees to secure and protect the Licensed Programs so as to maintain the proprietary rights of ADEMCO therein, including appropriate instructions to and agreements with its employees.

3. DOCUMENTATION. The documentation supplied with the Licensed Programs is the copyright property of ADEMCO. Licensee shall not under any circumstances divulge or permit to be divulged such documentation to any other entity.

4. COPIES. Licensee shall not copy in whole or in part the Licensed Programs or documentation provided however that Licensee shall be permitted to make one (1) copy of the Licensed Programs solely for backup purposes provided that all proprietary notices are reproduced thereon. Any such copy shall remain part of the Licensed Programs and shall be subject to this agreement.

5. OBJECT CODE. Licensee understands and acknowledges that the Licensed Programs consist of object code only and that ADEMCO shall not supply source code versions of the Licensed Programs. Licensee shall not create or attempt to create by de-compilation or otherwise, the source code for the Licensed Programs, or any part thereof.

6. SECURITY. Licensee acknowledges that the Licensed Programs are security related and access to the Licensed Software should be limited to authorized individuals. Licensee assumes full responsibility for use of the Licensed Programs whether by authorized or unauthorized individuals. Licensee agrees that the License Fee has been set in reliance upon the limitation on liability contained herein and that such provisions are fair and not unconscionable.

ADEMCO does not represent that the Licensed Programs may not be compromised or circumvented, that the Licensed Programs will prevent any personal injury or property loss by burglary, robbery, fire or otherwise, or that the Licensed Programs will in all cases provide adequate warning or protection. Licensee understands that a properly installed and maintained alarm may only reduce the risk of burglary, robbery or fire without warning, but is not insurance or a guarantee that such will not occur or that there will be no personal injury or property loss as a result.

7. DISCLAIMER OF WARRANTIES. ADEMCO does not warrant that the Licensed Programs will meet your requirements, that operation of the Licensed Programs will be uninterrupted or error-free, or that all Licensed Programs' errors will be corrected. The entire risk as to the quality and performance of the Licensed Programs is with you. THE IMPLIED WARRAN-TIES OF MERCHANTABILITY, FITNESS FOR A PARTICULAR PURPOSE AND NONINFRINGEMENT ARE DISCLAIMED. NO ORAL OR WRITTEN INFORMATION OR ADVICE GIVEN BY ADEMCO, ITS EMPLOYEES, DISTRIBUTORS, DEAL- ERS, OR AGENTS SHALL INCREASE THE SCOPE OF THE ABOVE WARRANTIES OR CREATE ANY NEW WARRAN-TIES. SOME JURISDICTIONS DO NOT ALLOW THE EXCLUSION OF IMPLIED WARRANTIES, SO THE ABOVE EXCLUSION MAY NOT APPLY TO YOU. IN THAT EVENT, ANY IMPLIED WARRANTIES ARE LIMITED IN DURATION TO NINETY (90) DAYS FROM THE DATE OF DELIVERY OF THE LICENSED PROGRAMS. This warranty gives you specific legal rights. You may have other rights, which vary from state to state.

8. LIMITATION OF REMEDIES. Licensee's exclusive remedy shall be either the replacement of any diskette or other media not meeting the limited warranty set forth above and which is returned to ADEMCO with a copy of Licensee's paid invoice or, if ADEMCO is unable to deliver a replacement that is free of defects, Licensee may terminate this Agreement by returning the Licensed Programs and thereupon the License Fee shall be refunded. ADEMCO shall have no obligation under this Agreement if the Licensed Programs are altered or improperly repaired or serviced by anyone other than ADEMCO factory service. For warranty service, return Licensed Programs transportation prepaid, to ADEMCO Factory Service, 165 Eileen Way, Syosset, New York 11791.

9. LIMITATION OF LIABILITY. REGARDLESS OF WHETHER ANY REMEDY SET FORTH IN THIS AGREEMENT FAILS OF ITS ESSENTIAL PURPOSE, IN NO EVENT WILL ADEMCO OR ITS SUPPLIERS BE LIABLE TO YOU FOR ANY SPE-CIAL, CONSEQUENTIAL, INDIRECT OR SIMILAR DAMAGES, INCLUDING ANY LOST PROFITS OR LOST DATA ARIS-ING OUT OF THE USE OR INABILITY TO USE THE LICENSED PROGRAMS OR ANY DATA SUPPLIED THEREWITH EVEN IF ADEMCO OR ANYONE ELSE HAS BEEN ADVISED OF THE POSSIBILITY OF SUCH DAMAGES, OR FOR ANY CLAIM BY ANY OTHER PARTY. THIS PROVISION IS INCLUDED FOR THE BENEFIT OF ADEMCO AND ITS LOCAL REPRESENTATIVES, AND IS ENFORCEABLE BY EACH OF THEM.

SOME JURISDICTIONS DO NOT ALLOW THE LIMITATION OR EXCLUSION OF LIABILITY FOR INCIDENTAL OR CON-SEQUENTIAL DAMAGES, SO THE ABOVE LIMITATION OR EXCLUSION MAY NOT APPLY TO YOU.

IN NO CASE SHALL THE LIABILITY OF THE LICENSED PROGRAMS' PROVIDERS OR OF ADEMCO EXCEED THE PURCHASE PRICE PAID FOR THE PRODUCT.

 REGISTRATION. In order to qualify to receive notification of ADEMCO updates to the Licensed Programs, Licensee must complete and return a Registration Form to ADEMCO within twenty (20) days from date of purchase. Notwithstanding, ADEMCO is under no obligation to release updates to the Licensed Programs.

11. TERMINATION. Upon the breach or non-compliance with any term or provision of this agreement, ADEMCO shall have the right to terminate the license granted hereby by written notice to Licensee. Upon such termination Licensee shall immediately turn over to ADEMCO all copies of the Licensed Programs and any documentation supplied in connection therewith. Such remedy shall be in addition to an cumulative to any other remedies ADEMCO may have at law or in equity with respect to such breach or non-compliance.

12. GENERAL. This agreement is the complete and exclusive statement of the understanding of the parties hereto with respect to the transaction contemplated hereby and supersedes any and all prior proposals, understandings and agreements. This Agreement may not be modified or altered except by a written instrument signed by Licensee and an authorized representative of ADEMCO, its rights, duties or obligations under this Agreement to any person or entity, in whole or in part. If any provision of this Agreement is invalid under any applicable stature or rule of law it is to that shall be governed by the laws of the State of New York and the sole venue for suit shall be in an appropriate state or federal court located in the State and City of New York. The failure of ADEMCO to exercise in any respect any rights provided for herein shall not be deemed a waiver of such right or any further Agreement may be brought more than two (2) years after the date such cause of action shall have arisen. ADEMCO shall have the right to collect from Licensee any expensed incurred including attorneys' fees in enforcing its right under this agreement.

## Table of Contents

## **Chapter 1: Welcome**

| Key Features                     | 1-1 |
|----------------------------------|-----|
| Recommended System Configuration | 1-2 |
| Year 2000 Information            | 1-2 |
| Manual Structure                 | 1-2 |
| Getting Product Updates          | 1-3 |
| Using This Manual                | 1-3 |
| Release Notes                    | 1-4 |
| Microsoft Windows Basics         | 1-4 |
| Downloader Program Structure     | 1-5 |
| Downloader Menu Structure        | 1-6 |

## **Chapter 2: Installation**

| Installation on a Single PC | 2-1 |
|-----------------------------|-----|
| Installation on a Network   | 2-2 |
| Floppy Disk Setup           | 2-3 |
| Log-In Procedure            | 2-4 |
| Logging Out                 | 2-5 |

## **Chapter 3: Quick Start**

| Setting Up the Downloader              | 3-1 |
|----------------------------------------|-----|
| Creating a New Account                 | 3-4 |
| Getting On-Line With the Control Panel | 3-5 |
| Communicating With the Downloader      | 3-5 |
| DOS V-LINK or DOS EZ-Mate Conversion   | 3-7 |

| Chapter 4: Communications Setup |     |
|---------------------------------|-----|
| Downloader Communications Setup | 4-1 |
| Modem Setup                     | 4-2 |

| Configuration                           | 4-3 |
|-----------------------------------------|-----|
| Hayes Smartmodem 1200 External Modem    | 4-3 |
| Hayes Smartmodem 1200(B) Internal Modem | 4-3 |
| Add Modems                              | 4-4 |
| FBII F7702 Interface                    | 4-5 |
| Edit Modem                              | 4-7 |
| Delete Modem                            | 4-7 |
| Computer Station I.D.                   | 4-7 |
| User-Defined Fields                     | 4-9 |

## **Chapter 5: Defining System Operators**

| Adding New Operators           | 5-2 |
|--------------------------------|-----|
| User Screen Access Definitions | 5-2 |
| Subscriber Access Definitions  | 5-2 |
| Other Access Definitions       | 5-3 |
| Changing Operator Names        | 5-4 |
| Changing Operator Passwords    | 5-4 |
| Updating Operator Information  | 5-5 |
| Deleting Operators             | 5-5 |

## **Chapter 6: Customer Information**

| Adding Customer Accounts                   | 6-1  |
|--------------------------------------------|------|
| Converting Accounts from V-LINK or EZ-Mate | 6-3  |
| Changing Customer Account Information      | 6-6  |
| Deleting Customer Accounts                 | 6-6  |
| Restoring/Purging Customer Accounts        | 6-7  |
| Sorting Customer Data                      | 6-9  |
| Searching for Customer Accounts            | 6-10 |
| Purging History Data                       | 6-11 |
| Renaming Receiver Group                    | 6-11 |
| Exporting and Importing Accounts           | 6-12 |
| Customer Account Screen Layout             | 6-13 |

## **Chapter 7: Control Panel Information**

| Alarm Control Programming Overview                                                                                                    | 7-1                                           |
|----------------------------------------------------------------------------------------------------|-----------------------------------------------|
| File                                                                                                    | 7-2                                           |
| Communications!                                                                                                    | 7-2                                           |
| View                                                                                                    | 7-3                                           |
| Search                                                                                                    | 7-3                                           |
| Features                                                                                                    | 7-4                                           |
| Window                                                                                                    | 7-5                                           |
| Help                                                                                                    | 7-5                                           |
| Programming an Alarm Control                                                                                                    | 7-5                                           |
|                                                                                                    |                                               |
| Using Templates                                                                                                    | 7-6                                           |
| Using Templates<br>Creating New Templates                                                                                                    | <b>7-6</b><br>7-7                             |
| Using Templates<br>Creating New Templates<br>Modifying Templates                                                                                                    | <b>7-6</b><br>7-7<br>7-8                      |
| Using Templates<br>Creating New Templates<br>Modifying Templates<br>Deleting Templates                                                                                         | <b>7-6</b><br>7-7<br>7-8<br>7-8               |
| Using Templates<br>Creating New Templates<br>Modifying Templates<br>Deleting Templates<br>Setting Up an Existing Customer Template                                             | <b>7-6</b><br>7-7<br>7-8<br>7-8<br>7-8        |
| Using Templates<br>Creating New Templates<br>Modifying Templates<br>Deleting Templates<br>Setting Up an Existing Customer Template<br>Using a Template to Create a New Account | <b>7-6</b><br>7-7<br>7-8<br>7-8<br>7-8<br>7-9 |

## **Chapter 8: Interactive Communications**

| How to ( | Communicate On-Line (ADEMCO, FBII, and Apex) | 8-1  |
|----------|----------------------------------------------|------|
| Getting  | On-Line (ADEMCO)                             | 8-1  |
| Modif    | y Current Account Programming On-Line        | 8-4  |
| On-Line  | Commands (ADEMCO)                            | 8-5  |
| Savin    | g the Event Log                              | 8-11 |
| Options  | (ADEMCO)                                     | 8-14 |
| Answeri  | ng Machine Defeat (ADEMCO)                   | 8-16 |
| Setting  | the Time (ADEMCO)                            | 8-17 |
| Shutting | J Down a Panel (ADEMCO)                      | 8-18 |
| Sending  | a Test Report (ADEMCO)                       | 8-19 |
| Getting  | On-line (FBII)                               | 8-20 |
| Pane     | Communications                               | 8-20 |
| On-Line  | Commands (FBII)                              | 8-21 |
| Options  | (FBII)                                       | 8-23 |
| FBII F77 | 02 Interface                                 | 8-25 |
| Getting  | On-Line (Apex)                               | 8-25 |

## **Chapter 9: Unattended Communications**

| Unattended Operation                               | 9-1  |
|----------------------------------------------------|------|
| Unsolicited Mode                                   | 9-1  |
| Scheduled Mode                                     | 9-1  |
| Mixed Mode                                         | 9-2  |
| How to Use Unattended Mode (ADEMCO and FBII)       | 9-2  |
| Starting the Unattended Server                     | 9-2  |
| Receiver Group Assignment                          | 9-3  |
| How Scheduled Mode Works                           | 9-4  |
| Viewing Unattended Jobs                            | 9-5  |
| Deleting Unattended Jobs                           | 9-6  |
| Viewing The Activity Log                           | 9-7  |
| Information                                        | 9-7  |
| ADEMCO Unattended Communications                   | 9-8  |
| How to Select ADEMCO Unattended Mode               | 9-8  |
| How to Schedule ADEMCO Unattended Jobs             | 9-11 |
| Change CSID/Change Phone Number - ADEMCO           | 9-14 |
| How ADEMCO Unsolicited Mode Works                  | 9-15 |
| Setting Up ADEMCO Panel To Call Unsolicited Server | 9-16 |
| FBII Unattended Communications                     | 9-18 |
| How to Select FBII Unattended Mode                 | 9-18 |
| How to Schedule FBII Unattended Jobs               | 9-19 |
| How FBII Unsolicited Mode Works                    | 9-21 |
| Setting Up FBII Panel To Call Unsolicited Server   | 9-21 |

## **Chapter 10:Utilities**

| Synchronizing the Database | 10-1 |
|----------------------------|------|
| Database Repair            | 10-2 |
| Merge Databases            | 10-3 |

## Appendix A Error Conditions

| ERROR: Cannot find a DLL or VBX file            | A-1           |
|-------------------------------------------------|---------------|
| ERROR: xx parameters expected, but 0 supplied . | A-1           |
| ERROR: The panel calls back, but the modem neve | er answersA-1 |
| ERROR: "Cannot put modem into command state"    | A-2           |
| ERROR: "Btrieve" error message                  | A-2           |
| ERROR: "Decode.dll" error message               | A-3           |

| ERROR: "Get    | _DDE_Active_Zones" error message.                       | A-4 |
|----------------|---------------------------------------------------------|-----|
| ERROR: Can     | not find system.mda when                                |     |
| repairing netw | ork database locally                                    | A-4 |
| ERROR: "Pe     | rmission denied, cannot open system.ldb" error message. | A-4 |
| ERROR: "304    | 11 Incompatible database" error messages.               | A-6 |
| ERROR: Win     | dows returned Printer Error 482.                        | A-6 |

Chapter

## Welcome

Welcome to the ADEMCO Group Compass Downloader. It provides everything you need to program and control an alarm system remotely from the comfort of your office. In addition, it gives the operator the ability to download and upload alarm control information, to compare the uploaded and saved information, and to view the results either on screen or in a printed report.

By using the Compass Downloader, programming can be performed at the office prior to installation, or can be downloaded from a remote location or at the job site using a PC laptop with an ADEMCO 4100SM Serial Module (where the control panel supports it). The control panel at the subscriber's premises must be connected to a telephone line to download from a remote location.

## **Key Features**

The Compass Downloader includes many new features, such as:

- DOS Downloader Conversion Utility to quickly convert DOS accounts to the Compass Downloader.
- Templates for quick and easy programming of control panels.
- A full search utility to help you quickly find a programming field.
- Multi-tiered operator levels for full flexibility.

- *Change* button displays programming changes made before saving.
- *History* button displays prior programming changes.
- Unattended Mode enables creation of scheduled "batch" jobs, which then communicate with/download to customer control panels at the specified time, without the operator being present.
- Unattended/Unsolicited mode of downloading allows the panel to call into the Downloader while the computer is unattended.

## **Recommended System Configuration**

- Pentium or better PC-compatible computer
- 16MB RAM
- 50MB available disk space
- CD-ROM drive
- Windows 95, 98, or NT
- 800 X 600 display resolution.

## Year 2000 Information

Compass Downloader for Windows is now Y2K compliant. Please note that the computer hardware (BIOS, etc.) and operating system used to run Compass Downloader for Windows must also be Y2K compliant to ensure Compass will run correctly. *If you are uncertain about the compliance status of your hardware/operating system, contact your hardware/operating system vendor for instructions on Y2K testing.* 

## **Manual Structure**

This manual will guide you through the many operations of the Compass Downloader. It is arranged in the order in which operations should be performed until you become familiar with the program.

The manual is divided into ten chapters:

Chapters 1 and 2 include basic information about the Compass Downloader, such as key features, the Downloader menu structure, and Downloader installation.

Chapter 3 is a Quick Start guide designed to get the user up and running quickly.

Chapters 4 and 5 take you through the Downloader setup and covers those items that only need to be performed once, such as the modem setup.

Chapters 6 through 9 cover the daily activities performed with the Downloader. These chapters include adding and modifying customer accounts and communicating with the control.

Chapter 10 and Appendix A describe utilities and error conditions, including troubleshooting.

### **Getting Product Updates**

Any future updates may be acquired through ADEMCO directly, or downloaded from our Internet site. You can find ADEMCO on the Internet at:

#### http://www.ademco.com

### **Using This Manual**

Our goal when writing this manual was to make it as easy to understand as possible. Occasionally, we include an important note or technical tip to make your work flow more smoothly. Find these tips by looking for a boxed note with a checkmark.

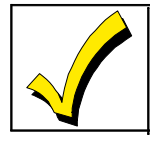

This symbol indicates a very important note. Please read each one carefully.

Where applicable, the actual screens are shown to help you understand the procedure being explained.

#### **Release Notes**

Any information that could not be included in this User's Guide will be available in the *Release Notes* which may be found in the /DOCS directory on the CD-ROM.

#### **Microsoft Windows Basics**

As with most Windows programs, the Downloader program uses keystrokes as an alternative (or addition) to the mouse. On many of the screens there is a button that has a dark border around it. This button is called the *default* button.

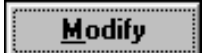

If you press ENTER on the keyboard, the default button's action will be performed. For example, when you open the Downloader, the Customer icon is defaulted (dark border). If you press the ENTER key, you will open the Customer Modify screen.

The following commands are also available:

| KEY               | ACTION                                                                   |
|-------------------|--------------------------------------------------------------------------|
| ТАВ               | Moves to the next field on the screen.                                   |
| ENTER             | Performs default button action.                                          |
| SPACE BAR         | Fills in check boxes.                                                    |
| ALT+DOWN<br>ARROW | Opens selected drop-down choices.                                        |
| ARROWS            | Arrow keys can be used as an alter-<br>native to scroll through choices. |
| ESC               | Performs cancel/close action.                                            |

#### **Downloader Program Structure**

Compass Downloader consists of three main programs. When you start the software, the first thing you see after the logo is the Log In screen. After you enter a valid Operator name and password, the Compass "Shell" screen appears. From this screen you can access program-wide options such as Logout options, Station Data, and Operator Setup. You can also set up Customer Accounts from the Shell. (When the Shell is running, you will see an icon of a house on the Windows 95/98 taskbar.)

From the Customer Accounts list, you can access the customer account's Alarm Control Panel configuration. When you are viewing this data, you are in the Panel Edit program and you will see an icon on the taskbar that looks like an eye.

From the Panel Edit screen, you can go to the Communications Program and connect to a customer's alarm control panel and execute commands on line, such as arming or disarming the panel; programming the panel configuration (downloading); or uploading configuration and settings that were programmed into panel previously. When you are in the Communications program, you will see a third icon on the taskbar, which looks like two computers connected with a cable.

From every program component (Shell, Panel Edit, Communications), the Help menu provides an "About" box, which provides the version number of the Compass Downloader database and the software version of the program component you are currently using.

### **Downloader Menu Structure**

Button bars and menu bars are available to make your selections easy. Selecting the desired option from the menu bar displays the appropriate screen. If there are subcategories for this selection, they will appear like the tabs on a file folder.

Select a screen to view using either the mouse or keyboard. To make a selection, point at it with the mouse and click the left mouse button. Notice that as you move the mouse across the screen, text appears at the bottom of the screen describing each field, and listing the programming field number.

A sample screen follows.

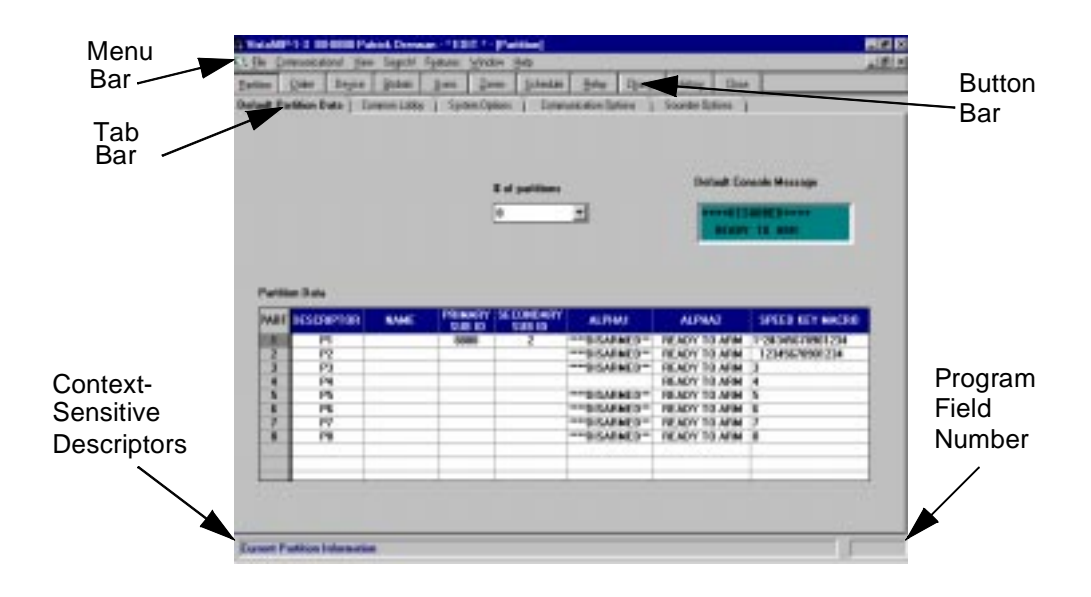

Chapter 2

## **Installation**

## Installation on a Single PC

- 1. Insert the Compass Downloader CD-ROM into your CD-ROM drive. (For information about floppy disk installation, see page 2-3.)
- 2. In Windows 95, Windows 98 or NT, from the Start menu, click Run. In Windows 3.X, select Run from the Program Manager or File menu.
- 3. Enter the path to the Setup program on the CD-ROM drive (i.e., **d:\setup**).
- 4. SETUP prompts you through the installation process. Follow the on-screen instructions.
- 5. By default, SETUP installs into the C:\COMPASS directory. If desired, you can change the location and directory name when prompted to do so.
- Next, we recommend that SETUP be allowed to create a backup directory. The backup defaults to C:\COMPASS\BACKUP. (You may change the location and directory name when prompted to do so.)
- 7. When the Select Components screen displays, make sure all the boxes are checked.
- 8. Click FINISH to complete the installation.

### Installation on a Network

When you install on a network, you must first install Compass on your server, and then create shortcuts to the server installation. Installing to a network directory is similar to installing on a single PC, as follows:

- 1. Insert the Compass Downloader CD-ROM into your CD-ROM drive.
- 2. In Windows 95, Windows 98 or NT, from the Start menu, click Run. In Windows 3.X, select Run from the File menu.
- 3. Enter the path to the Setup program on the CD-ROM drive (i.e., **d:\setup**).
- 4. SETUP prompts you through the installation process. Follow the on-screen instructions.
- 5. By default, SETUP elects to install into the C:\COMPASS directory. When prompted, change the location and directory to the network drive and directory.
- Next, we recommend that you allow Setup to create a backup directory. This backup is defaulted to C:\COMPASS\BACKUP. If desired, change the location and directory name when prompted.
- 7. When the Select Components screen displays, make sure that all the boxes are checked.
- 8. Click FINISH to complete installation on the server.
- At each workstation, create a Windows shortcut to point to the file NETLOAD.EXE on the server. Whenever you run netload at the workstation, the dates of all Compass files on the network are

compared to existing files on the local machine. If the network files are newer than the local system's files, the system copies these newer files to the local workstation. *Only the database is not copied to the local workstation.* 

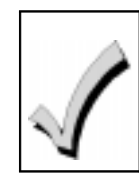

All network workstation installations must be directed to the same network drive.

|   | Important Note Regarding Novell Networks                                                                                                    |
|---|----------------------------------------------------------------------------------------------------|
| 1 | Compass uses the JET database engine.<br>When installed on a Novell Network, the<br>Novell Server must be set up as follows:                                           |
|   | <ul> <li>* Max Records per connection: 10,000</li> <li>* Max File Locks per connection: 350</li> <li>* Max Record Locks: 20,000</li> </ul>                             |
|   | If these settings are incorrect, you will not<br>be able to add new accounts to the Down-<br>loader. These settings can only be changed<br>by a Network Administrator. |

## **Floppy Disk Setup**

To facilitate installation on PC systems which do not have CD-ROM hardware, the Compass Downloader installation files are set up as floppy disk images on the CD.

<u>To create an install set on floppy disk:</u> Copy each Setup disk image to a separate floppy disk (e.g. setup.exe to Disk 1, setup.w02 to Disk 2, setup.w03 to Disk 3, etc.)

<u>To install from floppy disk:</u> Insert Disk 1 into the drive, select Run from the Start menu, enter the path (**A:\setup**), then follow the system prompts.

## Log-In Procedure

After a successful installation, the system creates a Compass Downloader group that includes an icon titled *Compass Downloader*.

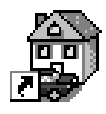

Compass Downloader

If you are using Windows 95 or NT, you will find this icon under the Program section of the Start menu. Double-click on this icon to open the program. The Compass logo screen is displayed, followed by the **Log In** screen:

| Compass Windows | Downloader                  | ×             |
|-----------------|-----------------------------|---------------|
|                 | System Log In               | <u>O</u> k    |
| Operator:       |                             | E <u>x</u> it |
| Password:       |                             |               |
| Database        | C:\COMPASS\DATABASE\DOWNLOA | D.MDB         |

Enter an operator name and password. The default operator name and password is *master*. Anyone with a valid operator name and password can log in.

The operator who is currently logged in is displayed in the upper right-hand side of the Customer Information screen.

Use the DATABASE button to select the path to the database you will be using.

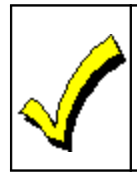

For security reasons, we recommend that you change the default operator name and password. For information, refer to *Chapter 5: Defining System Operators* 

An option available from the Shell menu permits the administrator to determine what is left or cleared of the operator name and password on the Log On screen after the LOGOUT button is pressed. Select the FILE menu option and then the LOGOUT OPTIONS menu. Three different options are available:

- Clear Name / PW (Password)
- Keep Name / Clear PW (Password)
- Keep Name and PW (Password)

## Logging Out

To log out, simply click on the  ${\tt LOGOUT}$  icon. This brings you back to the Log On screen.

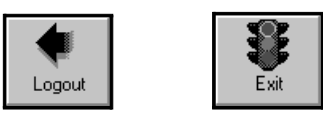

To exit the program completely, click on the EXIT button.

Chapter 3

## **Quick Start**

Quick Start is intended for users who would like to get the Downloader up and running quickly. To take full advantage of the many fine features of the Compass Downloader, we recommend that you read the rest of this manual.

## Setting Up the Downloader

1. Click on the COMPASS DOWNLOADER icon from the Downloader program group.

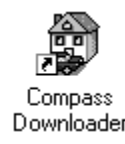

2. Enter the operator name and password (*master* is the default for both) and select the OK button.

| Compass Window | vs Downloader          | ×             |
|----------------|------------------------|---------------|
|                | System Log In          | <u>0</u> k    |
| Operator:      |                        | E <u>x</u> it |
| Password:      |                        |               |
| Database       | C:\COMPASS\DATABASE\DO | WNLOAD.MDB    |

3. Select STATION DATA from the File menu. The following screen appears:

| Latent Ca                                                      | Astren Class                                                           | CSD:                                                                                                    |
|----------------------------------------------------------------|------------------------------------------------------------------------|----------------------------------------------------------------------------------------------------|
| Eus<br>Corone<br>dave)s<br>heathe<br>halls<br>hub.ah<br>nucles | rtisi<br>class<br>f<br>isi<br>1                                        | Li24547     Li24547     Li24547     Li24547     Li24547     Li245444     Abmate CSDs     4644444     Abmate CSDs     4644444     Abmate CSDs |
| 8                                                              |                                                                        |                                                                                                    |
|                                                                | Paret Internet (Laborator<br>PE Scheduling Barchers<br>and Edd Conders |                                                                                                    |
| Field1                                                         | contact name                                                           | 16                                                                                                    |
| Field                                                          | Avarber Side                                                           |                                                                                                    |
|                                                                | at and the second second second second                                 |                                                                                                    |

- 4. Enter your Computer Station Identification (C.S.I.D.) number and select OK.
- 5. Click on the MODEMS button:

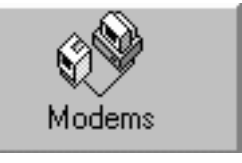

The following screen appears

| the Task           | States Set | uniter - Window | Trial |     | 10 000                   |   |                                                  |   |
|--------------------|------------|-----------------|-------|-----|--------------------------|---|--------------------------------------------------|---|
| 2                  | -          | Tarpiter        | 2     |     | Se .                     |   | Dyenice MILITIE<br>Date<br>Transfer Are (2, 1929 |   |
| ingers<br>F Adress | 8          | C 100           | 0.4   |     | P Louis in<br>R Landau I | 2 | 12                                               |   |
|                    |            |                 |       |     | <b>F</b> (10.000)        |   | Volume<br>Modkar                                 | - |
| Add No             | ton        | (/(40/00-       | 1     | n [ |                          |   |                                                  |   |
| -                  | ĩ          |                 |       |     |                          |   |                                                  |   |
| Haira              |            |                 |       |     |                          |   |                                                  |   |
| < Bone >           |            |                 |       |     |                          |   |                                                  |   |
| <u>.</u>           | 0          | Canad           | A     | -   |                          |   |                                                  |   |
|                    | 3          | 2               | 111   |     |                          |   |                                                  | - |

- 6. In the Company section, select the Company whose controls you will be communicating with.
- 7. In the Modem section, select the Comm Port to be used.
- 8. Select the type of modem being used from the Modem pulldown menu, then click Apply.
- 9. Select TOUCH TONE if you are using Touch Tone service.
- 10. Select the modem speaker options (Speaker On/ Off, volume, etc.)
- 11. Click OK.

## **Creating a New Account**

1. Click on the CUSTOMER button. The following screen is displayed

| 2            | 11 I                                     |             |        |                        |                   | Operator NMSTER<br>Oute<br>Torontey, June 28, 11 | 499          |
|--------------|------------------------------------------|-------------|--------|------------------------|-------------------|--------------------------------------------------|--------------|
| Castones Lin | t<br>Faku                                |             |        | Search Option<br>Box 8 | Dusinent Fegint s | en _                                             | Şuach        |
|              |                                          |             |        |                        |                   |                                                  | All Accounts |
| cont lag-    | 1.1.1.1.1.1.1.1.1.1.1.1.1.1.1.1.1.1.1.1. |             |        | Tate 1824              | Parel             |                                                  |              |
| 5 - Exainers | -                                        |             |        | records                | < AE>             |                                                  | Allfleve     |
| Rox -Acct N  | Latitione                                | ForName     | ZpCode | Baiters                | Pandillane        | Parel Photo                                      | contact ren  |
| 80-2010      | Disease.                                 | Pariet      | 11782  |                        | Warabop-1-3       |                                                  |              |
| 37-7162      | Test :                                   | Compression |        |                        | Wet#50-14         | 123                                              |              |
| 43-1234      | Ramon                                    | Minel.      | 100006 |                        | Vista50-1+        | 5765556.Los                                      |              |
| 77-0089      | Handkick.                                | Vistačili   | 1000   |                        | Webs50-1+         | 516 777-9292                                     |              |
| 01-1154      | Hickords                                 | (Ed.        | 11725  |                        | 414D04PT2         | 389                                              |              |
| 1002-07E1    | Hardkick                                 | vista50p    |        |                        | Veta50P-1-3       |                                                  |              |
| 02-0596      | Hardick                                  | ATTRON      |        |                        | 411836-1          |                                                  |              |
| 01-1222      | Hanlisk                                  | Vistatil    |        |                        | FA1220CV-10v      |                                                  |              |
| 003-1299     | Hartick                                  | vikatek     |        |                        | 411004-1          |                                                  |              |
| 003-9968     | N.                                       | A           |        |                        | PTR_10_4          |                                                  |              |
| 09-7777      | Hardick                                  | ah          |        |                        | 411004-1          |                                                  |              |
| 05.3687      | 8                                        | A           | -      |                        | 411004-1          |                                                  |              |
| 01-1155      | Donnam                                   | н.          |        |                        | 414ID0HP-1        | 4656                                             |              |
| 11           |                                          | 1           |        |                        |                   |                                                  | 13           |
| of Communics | dia: 12/11/05 1                          | 2.23.19 PM  |        |                        | Hour              | of 1 of 1824                                     |              |
| and Dations  |                                          |             |        |                        | Costame Opt       |                                                  |              |
| Translater   | 1 Dates                                  | 1 5000      | 1      | 1 2444                 | in Datast         | 444                                              | 1 Dates      |

- 2. Click on the ADD button in the Customer Options frame. The Customer Detail screen appears.
- 3. Enter the account information (i.e., name, address, etc.). Also enter the Receiver Group account # and panel type.

| Receiver Account         | Losi Rome                   | First Hame |
|--------------------------|-----------------------------|------------|
| Batters                  | Value Plane                 | Tas        |
| Address 1                | Address 2                   |            |
| Dip State                | Zis code Zi<br>Anather Sale |            |
| rad Data<br>and Revision | Hoter                       | )<br>      |
| est Fand Phone Number    |                             |            |
| delD (Dro                |                             | -          |

- 4. Click ok.
- 5. Click on the MODIFY button in the Panel Options frame.
- 6. Enter the control panel configuration information.
- 7. Click on CLOSE and then select SAVE to save the configuration. You will be returned to the Customer list in the Shell. Repeat these steps to continue adding customer accounts; or go to the next section to download saved configuration data to the control panel, or to send commands to the control panel.

## **Getting On-Line With the Control Panel**

**Control Panel Preparation:** Using the specific control panel installation instructions as a guide, perform the following steps:

#### **Communicating With the Downloader**

- From the Customers screen (click Customers toolbar button), select the desired customer record. Then, click the Modify button in Panel Options.
- 2. Select the Communications menu option from the screen that appears.

3. Click on the CONNECT button. The following screen appears:

| Communications                 | ×                                             | "Initiate    |
|--------------------------------|-----------------------------------------------|--------------|
| Initiate From PC               | Use Account CSID     First Time Communication | From"<br>Box |
| Increase Priority              | Acct # in Panel                               |              |
| Panel Phone # 1234567          | Save Undo                                     |              |
|                                |                                               |              |
| Comm 2 - Hayes SMARTMODEM 2400 | Schedule Connect Cancel                       |              |

- 4. Select PC from the Initiate From box.
- 5. Select FIRST TIME COMMUNICATION if the panel has never been downloaded to before. Select USE ACCOUNT C.S.I.D. if it has been downloaded to before.
- If this is a First Time Communication, but there is an account # in the control panel, make sure ACCT. # IN PANEL is checked.
- 7. Enter the control panel phone number.
- 8. Click on the CONNECT button.

The PC calls the control panel. A series of SEND (>>) and RECEIVE (<<) arrows appears at the bottom of the screen. The modem disconnects and waits for the control panel to call back if the control panel has Callback option set.

- 9. When the control panel calls back and goes online, select the action you wish to perform from the On-line Commands (Download, Upload, etc.).
- 10. When you are finished communicating, click on the DISCONNECT button.

## **DOS V-LINK or DOS EZ-Mate Conversion**

For information on converting existing ADEMCO DOS V-LINK or FBII DOS EZ-Mate accounts to Compass Windows Downloader accounts, refer to "Converting Accounts from V-LINK or EZ-Mate" on page 6-3. Chapter 4

## **Communications Setup**

### **Downloader Communications Setup**

To set up Downloader communications, click on the MODEMS button on the Compass shell screen.

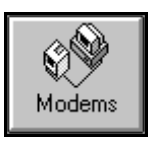

The following screen appears:

| D File Tools             | Window Help   | inter Notes   | Setar |          |                                              |                      | - 12                                                            |    |
|--------------------------|---------------|---------------|-------|----------|----------------------------------------------|----------------------|-----------------------------------------------------------------|----|
| -                        | -             | Troplan       | 100 m |          |                                              | <b>**</b> 2          | Operatur MAGTER<br>Login Dates<br>Missilag, Numerican III, 1999 |    |
| Company<br># Adence      | /Fact Alast   | C RH          | C.A   | ç        | IV Easth To<br>IV Speaker (<br>IV OR Alter ( | na<br>Ja<br>Caracett | Volume<br>Nodum                                                 | -1 |
| Add Me<br>ConstPart<br>2 | -             | Edit Modua    |       | Haten    |                                              |                      |                                                                 |    |
| Hopes Sou                | etnaden Oplie | na 2480 FA206 |       | 1        |                                              |                      |                                                                 |    |
| -                        | DK .          | Cancel        | Ace   | <u> </u> |                                              |                      |                                                                 | -  |

- 1. Select the company whose panels you will communicate with.
- 2. In the Modem section, select the CommPort to be used for that company's controls.
- 3. Select the type of modem being used from the pulldown menu.
- 4. Select TOUCH TONE if using Touch Tone service and select the modem speaker options.
- 5. Click OK.

## **Modem Setup**

The following modems are supported and need no configuration:

- Hayes Optima 336 External
- Hayes Smartmodem 2400
- Hayes Smartmodem Optima 2400 Fax96
- Cardinal MB 2400EX
- ADEMCO CIA 2400

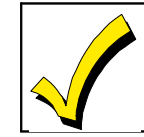

Only the external Hayes Optima 336 is a compatible modem. The internal model will not work with this product.

The following modems are supported and need to be configured (DIP switches):

- Hayes Smartmodem 1200 with volume external
- Hayes Smartmodem 1200 External Modem
- Hayes Smartmodem 1200B Internal Modem (Rev.1.2 or higher)

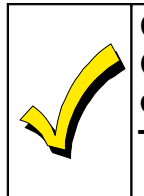

Only the external Hayes Smartmodem Optima 24 Plus FAX96 modems are compatible with the Compass Downloader. The internal Hayes Optima 24 Plus FAX 96 models are not compatible.

## Configuration

This section provides a guide for configuring modems that have manual switch settings.

#### Hayes Smartmodem 1200 External Modem

Configure the DIP switches behind the modem's front panel in the following manner:

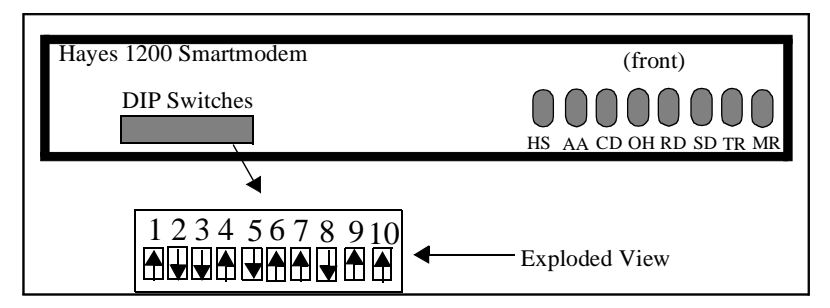

Smartmodem 1200 External Modem

#### Hayes Smartmodem 1200(B) Internal Modem

DIP switches:

- SW4 OFF
- SW3 ON
- SW2 OFF
- SW1 ON= Comport #2
- OFF= Comport #3

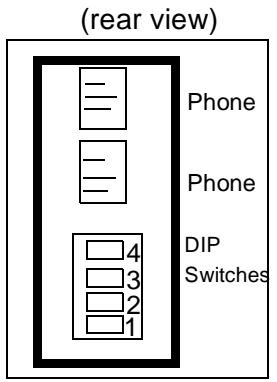

Smartmodem 1200 (B) Internal Modem

## Add Modems

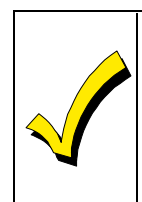

We strongly recommend using the modems featured in this chapter, as they are the only modems currently supported. To add a new modem, proceed as follows.

1. Click the ADD MODEM button. The following screen appears:

|     |                  |   |          |             |            | Tomplate  |
|-----|------------------|---|----------|-------------|------------|-----------|
|     | Notes:           |   |          |             |            |           |
| 1 C | **               |   |          |             |            |           |
|     | All Connects 1   |   |          |             |            |           |
|     | AT Comonds 2     |   |          | _           |            |           |
|     | All Commonds 3   |   |          | _           |            |           |
|     | AT Consumity 4   |   |          |             |            |           |
|     | Renet Communed   | E |          |             | Connection | ut 10     |
| -   |                  |   |          |             |            |           |
|     | Cales ID Camered |   | Cime     | Inquired    |            |           |
|     |                  |   | (7 Tabua | e Vel Conte |            |           |
|     |                  |   |          |             |            | The state |
- 2. Give the modem a name.
- 3. Enter modem commands or click the TEMPLATE button and select the modem template to be used.
- 4. If your modem supports the Caller I.D. feature, you can enable the Caller I.D. Command on the Support frame here.
- 5. If the modem software can control the volume, click SOFTWARE VOL CONTROL on the Support frame.
- 6. Click ok.

## FBII F7702 Interface

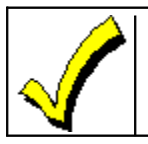

The F7702 Required option is only used if the company is set to FBII.

The frame titled **FBII F7702 Interface**, on the Modem Setup Screen, is used to set the options available for that interface.

| Comerciane.                                  | Amondarian I | dog late | Destin         | 1 64                                                                    |                    |             | -  |
|----------------------------------------------|--------------|----------|----------------|-------------------------------------------------------------------------|--------------------|-------------|----|
|                                              | ***          |          | 8)<br>9)<br>8) | nacia ligna<br>nondria fra                                              |                    | ana<br>data | -1 |
| Add Hadan<br>CasarFort<br>States<br>• Home 1 |              |          |                | AD Industry<br>Citize Score<br>Local Call<br>Result Call<br>Result Carl | and and a constant |             |    |
| 08                                           | Canot        |          |                |                                                                         |                    |             |    |

The following options appear in this frame:

**F7702 Required** - If checked, this box shows the operator that the F7702 Interface is required.

**Local Code** - This refers to the code passed to the model F7702 Interface to place it in local mode. The default of '\*\*' should work fine; however, it may be changed to any two digits (including \* or #) to suit your line needs. This mode is programmable on F7702Interface. Refer to the F7702 Interface User Guide for programming instructions.

**Remote Code** - This refers to the code passed to the F7702 Interface to place it in remote mode. The default of '\*\*' should work fine; however, it may be changed to any two digits (including \* or #) to suit your line needs. This mode is programmable on the F7702 Interface. Refer to F7702 Interface User Guide for programming instructions.

**Ring Count** - This box shows the number of rings for the F7702 Interface.

**Carrier Duration** - This box shows the carrier duration for the F7702 Interface.

**Mode (Modem Interface Select)** - This field controls the operation of the F7702 Interface. When performing remote communications with the F7702 Interface, set this field to enable Remote. When performing local communications, set this field to enable Local. Choose NONE when the F7702 Interface is not being used.

**Event Log** - This screen allows you to view previously uploaded logs.

## Edit Modem

Use this button to edit the modem commands only for those modems that are added to the Downloader. Modem settings that were shipped with the Downloader are not editable. To edit a modem's settings:

- 1. Select the modem from the Modem dropdown list.
- 2. Click on the EDIT button.
- 3. Enter modem commands.
- 4. Click on OK to save the new commands, or click on CANCEL to exit without saving.

## **Delete Modem**

This button is used to delete modems that have been added by an operator. Modems that were shipped with the Downloader cannot be deleted. To delete an operatorinstalled modem:

- 1. Select the modem from the Modem dropdown list.
- 2. Click on the DELETE button.
- 3. Click OK to confirm the deletion.

# **Computer Station I.D.**

The Computer Station Identification number is used as a means of storing the identity of the company that installed the control panel. This prevents unauthorized remote access to the panel. This number is transmitted by the computer and is verified by the control panel during an attempt to get on-line for downloading. This number must be 8 characters consisting of (0-9, A-F) for ADEMCO panels. Only the first 6 characters are used for FBII. This

ID is not used for Apex panels. This number is assigned by your administrator.

To enter your Computer Station I.D. (C.S.I.D.), select FILE from the menu bar at the top of the Customer screen. In the pulldown menu, select STATION DATA. Only an administrator can get to this screen. Then locate the Station C.S.I.D. field. Enter your Station C.S.I.D. number. Select OK to save and exit, or CANCEL to exit without saving. The Station C.S.I.D. will be used for any new or defaulted accounts. Once an account has been saved, the C.S.I.D. for that account is stored in that account, so that a change to the Station C.S.I.D. will not change the account C.S.I.D.

An operator can (when given the authority) view or change the C.S.I.D. on the Dialer screen when modifying an alarm control panel. To change the C.S.I.D. of an existing account, go to the Communications screen and connect to the panel. While connected, press the MODIFY button and change the C.S.I.D. on the Dialer screen. Then download the panel.

You can download the current station C.S.I.D. to all Compass-downloaded panels by selecting WRITE C.S.I.D. ON DOWNLOAD. This changes the C.S.I.D. to the new C.S.I.D. specified in the station. When the VIEW C.S.I.D. button is pressed, the system displays the new station C.S.I.D.

| Station Data           | 3                                                                                                 | X                                                                                                    |  |  |  |
|------------------------|---------------------------------------------------------------------------------------------------|----------------------------------------------------------------------------------------------------|--|--|--|
| Current Customer Class |                                                                                                   | CSIDs<br>Station CSID *<br>123456FF<br>Write CSID on Download All<br>Alternate CSIDs<br>44444444<br>FFFFFFFF<br>33333333<br>1111112<br>44444444<br>Add Edit Del |  |  |  |
| Unattended             | Panel Initiated <u>Uploads</u><br>PC <u>S</u> cheduled Batches<br>d Field Caption<br>contact name |                                                                                                    |  |  |  |
| Field2                 | Another Side                                                                                      |                                                                                                    |  |  |  |
| Note: FBI<br>of the CS | I and Vartec use the first 6 digits<br>ID.                                                        | <u>Q</u> K <u>C</u> ancel                                                                                                    |  |  |  |

The Lynx-EX panel allows multiple attempts by the Downloader to match the C.S.I.D. This feature is useful in the Unsolicited Unattended mode. These alternate C.S.I.D.s can be entered in the Alternate C.S.I.D. area.

# **User-Defined Fields**

There are two fields on the Station Data screen. The operator can customize these fields and then use them on the Customer Information screen as sort criteria to help organize customer accounts (i.e., residential, commercial, etc.).

 Select STATION DATA from the File pulldown menu (at the top of the Customer Information screen). The following screen appears:

| Station Data                                             | E                                                                                                    |                            |
|----------------------------------------------------------|----------------------------------------------------------------------------------------------------|----------------------------|
| Current Cathorner Class                                  | CSD:<br>States DSD +<br>1296AFF<br>Subio CSD on Deveload All<br>Alternate DSD:<br>CSD:<br>CSD:<br>Subio CSD on Deveload All<br>Attender DSD:<br>CSD:<br>CSD:<br>Subio CSD +<br>Subio CSD + | User-<br>Defined<br>Fields |
| Rice PC 1 methods Parchee                                | /                                                                                                    |                            |
| Geld Carlact name                                        |                                                                                                    |                            |
| Rudd2 Fridher Side                                       |                                                                                                    |                            |
| Note: FBII and Varies use the fast 5 digits of the CSID. | DK Cancel                                                                                                    |                            |

The Current Customer Class section allows you to enter a classification for a group of customers. The class is assigned to a customer account on the Customer Detail screen. It is used for sorting and search functions, e.g., Commercial Accounts, Residential, etc.

- 2. Type the field name to be used into the two boxes under User\_Defined\_Field Caption.
- 3. Click OK.

When renaming these fields, the new name also appears in the Sort By box located on the Customer screen. A custom Sort feature has now been created.

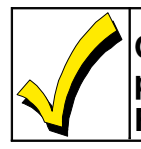

Only an operator with Administrator privileges can access the User-Defined Fields.

Chapter 5

# **Defining System Operators**

After setting up your communications options, the next step is to define Downloader system operators. Operators can be assigned different levels of authority, which allow them access to various system and control panel operations.

Once you have logged on, look for the button marked OPERATORS on the Compass shell screen. Clicking on this button brings you to the Operators screen.

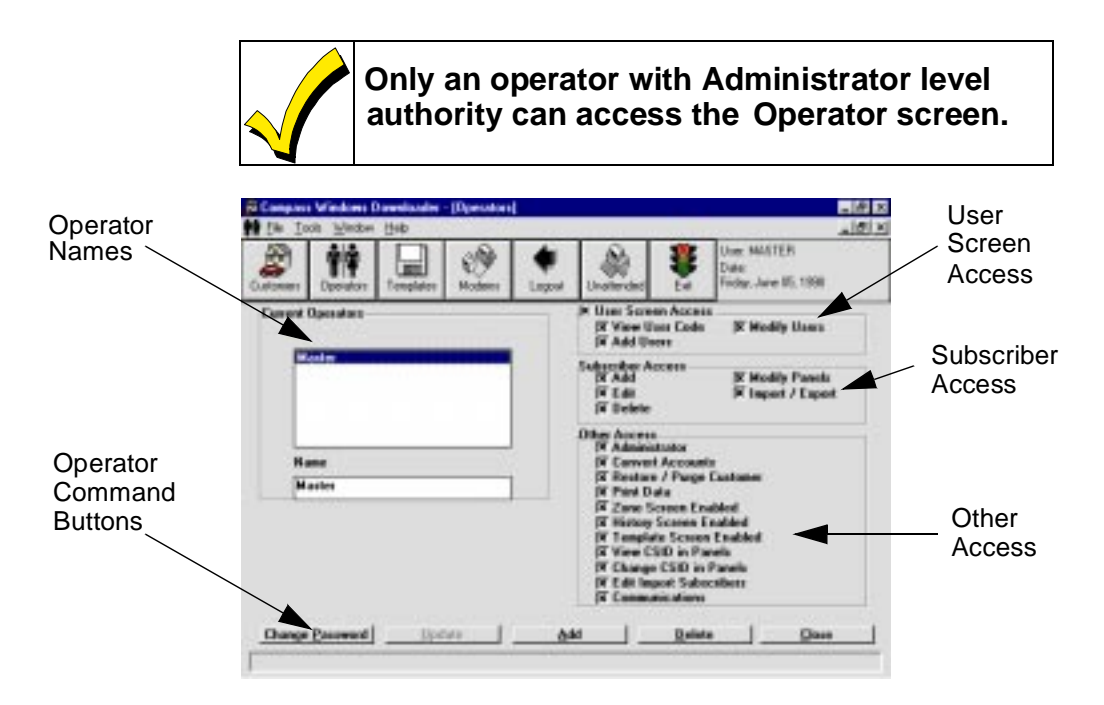

This screen defines the security level of all operators of the system. You are not allowed to exit the screen unless at least one operator is defined as an Administrator.

## **Adding New Operators**

To add new operators:

- 1. Click on the ADD button on the bottom of the Operators screen.
- 2. The screen changes slightly, allowing you to type in an operator's name and password. The password must be typed twice to confirm it.
- 3. Select the access properties for that operator using the access definitions listed below as a guide.
- 4. Click on the OK button to save the addition.
- 5. To continue adding operators, repeat steps 1-4. When you have finished, click on CLOSE.

#### **User Screen Access Definitions**

| User Screen Access: | Allows operator to view control panel<br>User screen when modifying control<br>panel programming. |
|---------------------|---------------------------------------------------------------------------------------------------|
| View User Code:     | Allows operator to view control panel user codes.                                                 |
| Add Users:          | Allows operator to add control panel user codes.                                                  |
| Modify Users:       | Allows operator to edit or delete con-<br>trol panel user codes.                                  |

#### **Subscriber Access Definitions**

| Add:  | Allows operator to add new customers to database.      |
|-------|--------------------------------------------------------|
| Edit: | Allows operator to edit existing customer information. |

| Delete:        | Allows operator to delete customers from database.              |
|----------------|-----------------------------------------------------------------|
| Modify Panels: | Allows operator to access and change alarm control information. |
| Import/Export: | Allows operator to import/export<br>Compass accounts.           |

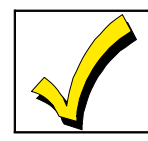

If you do not want an operator to have access to the Operators screen, disable the Administrator option for that operator.

### **Other Access Definitions**

| Administrator:             | Allows the operator full access to the<br>Operator screen. Without this option,<br>the operator cannot view the Opera-<br>tor or Station Data screens. |
|----------------------------|----------------------------------------------------------------------------------------------------|
| Convert Accounts:          | Allows operator access to the Convert DOS Accounts screen.                                                                                             |
| Restore/Purge Customers:   | Allows operator to restore or com-<br>pletely purge customer accounts.                                                                                 |
| Print Data:                | Allows operator to print all alarm control information.                                                                                                |
| Zone Screen Enabled:       | Allows operator access to the Zone Information screen for the control.                                                                                 |
| History Screen Enabled:    | Allows operator access to the History Screen for the control.                                                                                          |
| Template Screen Enabled:   | Allows operator access to the Create Templates screen.                                                                                                 |
| View C.S.I.D. in Panels:   | Allows operator to view the Computer Station Identification Number.                                                                                    |
| Change C.S.I.D. in Panels: | Allows operator to change the Computer Station Identification Number.                                                                                  |
| Edit Import Subscribers:   | Allows operator to change import subscriber options and settings.                                                                                      |
| Communications:            | Allows operator to communicate with panels.                                                                                                    |

# **Changing Operator Names**

If you want to change an operator's name, highlight it in the Name box and type in the new name, then click the UPDATE button.

# **Changing Operator Passwords**

Only an operator with Administrator level can change an operator's password. If an operator forgets or wants to change his password, an Administrator can assign a new password by taking the following steps:

- 1. Select the operator's name from the Current Operator List.
- 2. Click on the CHANGE PASSWORD button. The Change Password screen is displayed.
- 3. Assign the new password and verify it by entering it again.
- 4. Click on the OK button.

| Ene Los        | A 20rdon Hep<br>Opendary Templates | Modern Li |   | Uniterdad                                                                                                    | SH EH                                                                                                    | uiac 56451ER<br>Date:<br>Fiday, Jane 05, 1836                |
|----------------|------------------------------------|-----------|---|----------------------------------------------------------------------------------------------------|----------------------------------------------------------------------------------------------------|--------------------------------------------------------------|
| Current Carent | Ipendors                           |           | 1 | IX User Screen Access<br>IX View User Code<br>IX Add Users                                                                                              |                                                                                                    |                                                              |
| List           | stre                               |           |   | Subscriber Av<br>IX Add<br>IX Edk<br>IX Delete                                                                                                    |                                                                                                    | S Modily Pands<br>S Import / Export                          |
| 8 4            | ne<br>słer                         |           |   | Other Access<br>X Administ<br>X Convert<br>X Restau<br>X Paid D<br>X Zone S<br>X Harlow<br>X Templa<br>X View C<br>X Change<br>X Edit Ing<br>X Edit Ing | Inster<br>Account<br>Account<br>for Parge<br>ata<br>conen En<br>Screen E<br>te Scour<br>SID in Pa<br>cost D in<br>port Subo | z<br>Custoner<br>nabled<br>schled<br>Fosle<br>Panele<br>celu |

# **Updating Operator Information**

At any time, you can update or change an operator's access status by doing the following:

- 1. Select the operator from the Current Operator list.
- 2. Modify the characteristics for the operator.
- 3. Click on UPDATE.

## **Deleting Operators**

To delete an operator, click on the operator's name from the Current Operators box and click on the DELETE button.

# Chapter 6

# **Customer Information**

The first step in defining account information is to set up your customer database. This is performed on the Customer List screen.

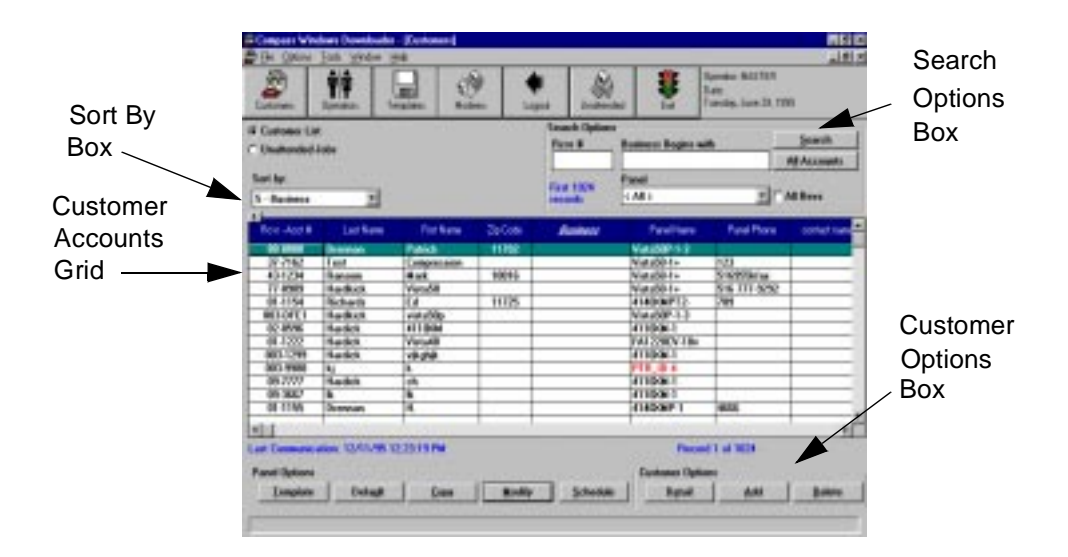

# **Adding Customer Accounts**

To add a new customer account:

- 1. Log in to Compass.
- 2. Click the CUSTOMER button.

3. Click on the ADD button from the Customer Options box. The screen displayed allows you to add customer information.

| Customer Detail |                   |                  | ×                         |
|-----------------|-------------------|------------------|---------------------------|
| Subscriber Data |                   |                  |                           |
| Receiver Ac     | count             | Last Name        | First Name                |
|                 |                   |                  |                           |
| Business        |                   | Voice Phone      | Fax                       |
|                 |                   |                  |                           |
| Address 1       |                   | Address 2        |                           |
|                 |                   |                  |                           |
| City            | State             | Zip code Zip Ext |                           |
|                 |                   |                  |                           |
| contact name    |                   | Another Side     |                           |
|                 |                   |                  |                           |
|                 |                   | Natas            |                           |
| Panel Data      |                   | Notes            |                           |
| Panel R         | evision           |                  | -                         |
| ▼               | [                 | ▼                |                           |
| Class Pa        | anel Phone Number |                  |                           |
|                 |                   |                  |                           |
|                 |                   |                  |                           |
|                 | EEProm            |                  |                           |
| Culton          | Firmware          |                  |                           |
|                 |                   | <u>P</u> rint    | <u>O</u> K <u>C</u> ancel |
|                 |                   |                  |                           |

 Tab through the screen to move from field to field. You must fill in the Receiver Group number (up to 6 characters), a 3- or 4-digit Subscriber Account Number, Panel Type, and Revision Number. The Revision Number defaults to the most recent, based on the panel selected.

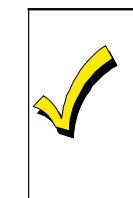

The revision determines which programming fields the Downloader displays. Make sure you select the revision you have. If you are uncertain of the revision, select the highest available.

5. To save the new account and exit the Detail screen, click OK. To exit without saving the information, click CANCEL.

## **Converting Accounts from V-LINK or EZ-Mate**

This section describes converting existing DOS V-LINK or EZ-Mate accounts to Compass Downloader accounts.

- 1. Start the Downloader by double-clicking on the DOWNLOADER icon in the Downloader group.
- 2. Log on to the Downloader.
- 3. Select CONVERT DOS ACCOUNTS from the Tools pull-down menu. The Convert Mode Message box appears. If you are using a shared database, press NO to continue; otherwise, press YES to speed up DOS conversion. The following screen appears:

| Panel Type                                                                                            |                |
|----------------------------------------------------------------------------------------------------|----------------|
| Ademco     O FBII     O Apex                                                                          | <u>o</u> k     |
| Master Code:                                                                                          | <u>C</u> ancel |
| ,DOS File                                                                                             |                |
| Files (*.vst)     Directories:       c:\vista       sample.vst       > vista       This example shows |                |
| the default path for<br>DOS VST files.                                                                |                |

4. Select the Panel Type and enter the DOS Downloader Master Code.

- 5. Navigate to the directory where the V-LINK, EZ-Mate, or Apex accounts are located.
- 6. Select the appropriate ADEMCO DOS VST, FBII DOS Index, or Apex directory with ac 4 type files to be converted and click OK. No DOS Master Code is necessary for Apex; however it is required for ADEMCO and FBII.

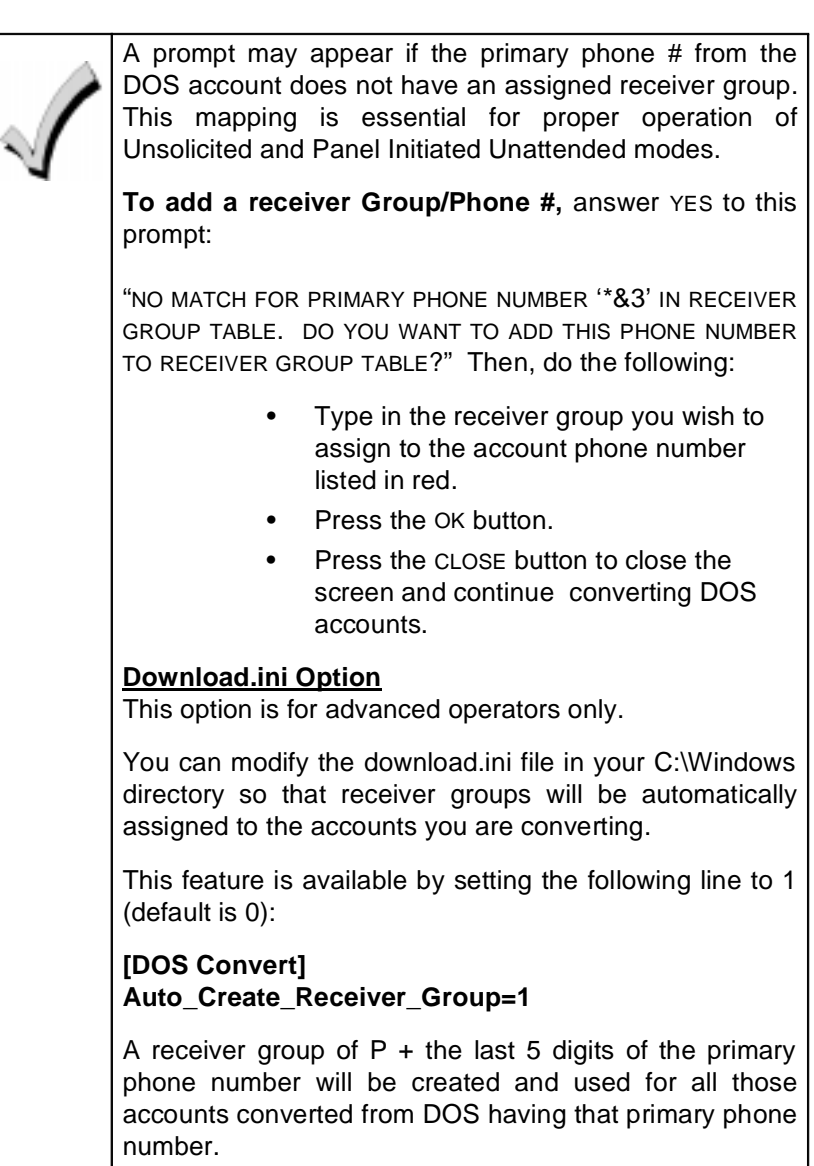

7. After you select the appropriate DOS VST, Index, or Apex ac4 type file and click OK, the Downloader Data Exchange screen is displayed.

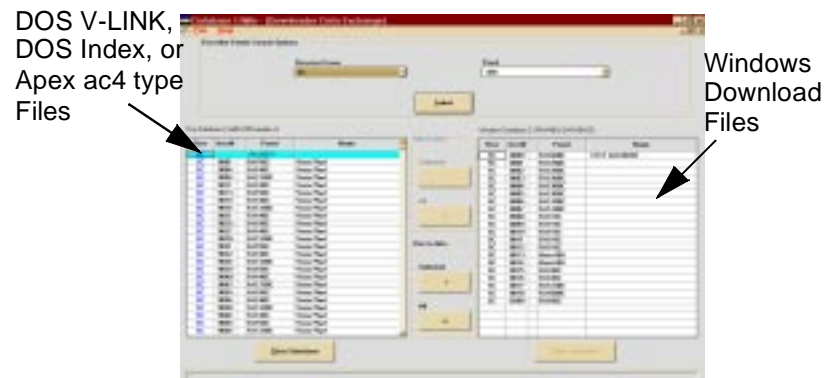

- 8. Highlight the DOS files to be converted by leftclicking the mouse in the RCVR column of the grid and clicking on the SELECTED button to convert the accounts. If all the accounts are to be converted, click on the ALL button. If only certain control panel types are to be converted, select those panel types from the pulldown menu. Only those types of controls appear.
- 9. The converted accounts are listed on the righthand side of the screen above. When all selected accounts are converted, select EXIT from the File pulldown menu.

10. To convert a different VST, Index, or ac4 type file, select OPEN DOS from the File pulldown menu.

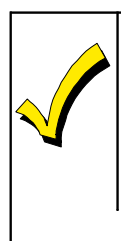

The original V-LINK, EZ-Mate, or ac4 type accounts are not altered by the conversion to Compass. The conversion copies these accounts and leaves the originals unchanged.

# **Changing Customer Account Information**

At any time, you can change customer account information as follows:

- 1. Click on the customer account you would like to change from the Customer Accounts listing.
- 2. Click DETAIL in the Customer Option box.
- 3. Make the necessary changes. To print the customer account information changes, click PRINT.
- 4. Click on the OK button, or CANCEL to exit without saving the changes.

# **Deleting Customer Accounts**

Deleting a customer is a two-step process. To delete a customer:

1. Click on the customer's name from the Customer Account list.

2. Click DELETE. The following screen appears:

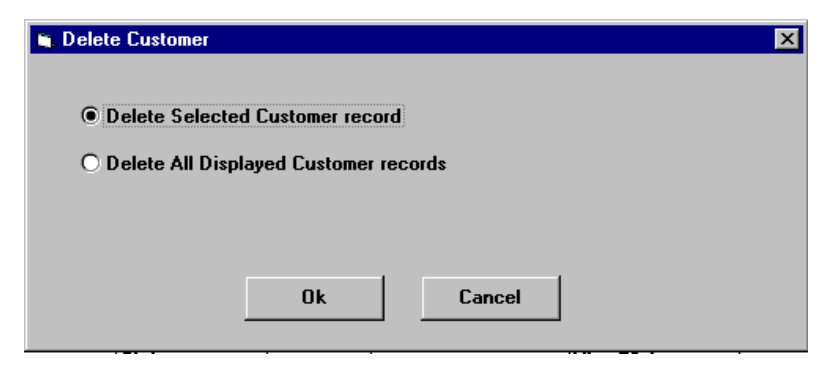

 Select either Delete Selected (deletes highlighted accounts only) or Delete All (deletes all accounts displayed in the customer grid) and click OK. Click CANCEL to keep it.

See "Restoring/Purging Customer Accounts" below to complete the deletion process.

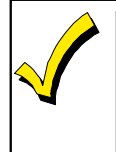

An account must be purged before that account number and receiver number can be used again. Be very careful when using the Purge capability.

# **Restoring/Purging Customer Accounts**

This is Step 2 in the deletion process. When you delete a customer as described above, the information is not completely lost. You must then "purge" the account to completely delete it. Whether you want to restore or purge an account, the first step is the same:

 From the Tools pull-down menu (at the top of the Customer Information screen), select RESTORE/ PURGE CUSTOMER. The following screen appears:

| Deleted<br>Accounts<br>List | Rentors / Purgo /<br>The following c<br>Select the appa<br>Otherwise, only | accounts<br>approach have be<br>operate coastomer<br>of the appropriat | cen previously or<br>and they select<br>a customer and a | lected for delet<br>"perge casteries<br>elect "resiliare o | ion.<br>1º to parge all data.<br>automer" to rectore all data. |
|-----------------------------|----------------------------------------------------------------------------|------------------------------------------------------------------------|----------------------------------------------------------|------------------------------------------------------------|----------------------------------------------------------------|
|                             | Barri - Anna B                                                             | Last Name                                                              | Fast Name                                                | Passiners                                                  | Parel Name                                                     |
| X                           | 444444-2821                                                                | this is a test                                                         |                                                          |                                                            | 012-1+                                                         |
| Locking<br>Options          | Clear Selection<br>Receives Acc<br>444444 [<br>Sat by: Rev                 | nt<br>coati<br>Acci II <u>N</u>                                        | Solice Op<br>ch.    Beston                               | Castance                                                   | Dage CastanaeCore                                              |

2. To purge accounts, select the accounts by clicking the desired rows in the Rcvr-Acct # column. The selected accounts will be highlighted in yellow.

An additional option exists which can be used to lock the Restore/Purge grid to a specified receiver or receiver + account. This causes only the accounts that match the lock to be visible here. This option is located in the lower left of the Restore/Puge Accounts screen. 3. Press the PURGE CUSTOMER button. The following screen appears:

| Purge Records                 | ×      |
|-------------------------------|--------|
| Purge Selected record         |        |
| O Purge All Displayed records |        |
|                               |        |
|                               |        |
| Uk                            | Lancel |

You can choose to purge the highlighted accounts or all accounts displayed on the screen. Click OK to purge.

- 4. To restore an account, select the account and click on the RESTORE button.
- 5. Click OK to confirm your selection.

## **Sorting Customer Data**

There are several different ways to sort customer information for display. Clicking on the SORT BY box presents different options. A sort can be done by:

- Receiver Account Number
- Last Name
- First Name
- Zip Code
- Business
- Panel Phone
- User\_Defined\_Field 1(Name defined if field used)
- User\_Defined\_Field 2(Name defined if field used)

To select the sort method, either click on the selection from the pull-down box or type the corresponding number. As a reminder, the field that you selected to sort by is *italicized* on the screen.

The option of sorting by panel name has been moved to the Search Options frame on the Customer List screen. To select by panel name, do the following:

- 1. From the Panel list, choose the panel type to find.
- 2. If all revisions of that panel type are desired, click ALL REVS.
- 3. Click SEARCH. The SEARCH button refreshes the customer grid.
- 4. To view all accounts, click ALL ACCOUNTS.

# **Searching for Customer Accounts**

The Search feature works with the Sort feature. When a sort method is chosen (Acct.#, Last Name, etc.), that method is also available in the Search box.

- 1. Enter the Receiver Number or the beginning of the sort method chosen.
- 2. Click on the SEARCH button. The result of your search appears.
- 3. To display all the customer accounts again, click on the ALL ACCOUNTS button.

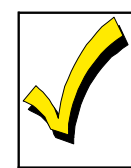

If there are more than 1024 accounts in the database, the Search option must be used to narrow down the number of accounts displayed.

# **Purging History Data**

This option allows an administrative operator the ability to delete history data from the Compass database. This history is the data viewed on the History screen within the Panel Modify screen of each account. To access the Purge History screen:

- 1. At the Customer List screen, click FILE on the main menu bar.
- 2. Click PURGE HISTORY.
- 3. Select either ALL ACCOUNTS or SPECIFIC RECEIVER/ ACCOUNT. ALL ACCOUNTS allows the operator to purge the history for all the accounts with dates either "6 months or older" or "12 months or older." SPECIFIC RECEIVER/ACCOUNT adds an additional date range of "all history."
- 4. Click PURGE HISTORY to continue.
- 5. Click CLOSE.

## **Renaming Receiver Group**

- 1. From the Tools menu, choose RENAME RECEIVER GROUP.
- 2. On the screen that appears, type the old receiver name in the appropriately marked box.

| Rename Receiver Group           | × |
|---------------------------------|---|
| Old Receiver                    |   |
| New Receiver                    |   |
| Rename accounts not in conflict |   |
| Check Conflicts                 |   |
| Rename Receiver                 |   |
| Close                           |   |

- 3. Type the new name in the New Receiver Name box.
- 4. Press the CHECK CONFLICTS button to make sure the change will not create duplicate Receiver Group/Account number information. If there are no conflicts, press the RENAME RECEIVER button to change the Receiver Group name.
- 5. If there are conflicts, reassign the accounts that do not conflict to the new Receiver Name by checking the RENAME ACCOUNTS NOT IN CONFLICT box.
- 6. Press the CLOSE button to return to the Customer screen.

## **Exporting and Importing Accounts**

This feature gives you the ability to copy a single account from one computer to another. The ability to export and import an account is useful when a technician is sent to a job site with a laptop computer.

When exporting an account, copy the account from your current Compass database to a drive on a network or to a floppy disk.

When importing an account, copy the account from a network drive or a floppy disk to your current Compass database.

To export an account, do the following:

- 1. Select an account from the customer list.
- 2. On the Customer Account screen, click on TOOLS on the main menu bar.
- 3. Under Tools, click on EXPORT ACCOUNT.
- 4. A window appears entitled "Save Exported Account As." Select the name of the file the

account will be saved as. Make sure the name has an extension of ".wdl."

- 5. Select the drive to which the file will be copied.
- 6. Select the directory on that drive where the file will be copied to.
- 7. Click ок.

To import an account, do the following:

- 1. On the Customer Account screen, click on TOOLS on the main menu bar.
- 2. Under Tools, click on IMPORT.
- 3. A window appears entitled "Select File to Import an Account." Select the drive where the file to be copied is located.
- 4. Select the directory on that drive where the file to be copied is located.
- 5. Select the file with the account to be copied.
- 6. Click ok.

# **Customer Account Screen Layout**

You can customize the way the Customer List displays accounts. To change column order, click on a column heading and drag it to the column position you want. To change the column width, click on the right-hand edge of the column and drag to the left to narrow it, to the right to widen it. To save this layout, as well as Search Options, do the following:

- 1. Click on OPTIONS on the menu bar.
- 2. Click on SAVE & USE LAYOUT. You will see a check mark next time you go to the Options Menu. Every time the option is selected, it toggles either on or

off. With the option on, every time the Downloader is exited, the screen layout is saved.

3. To restore the original customer grid layout, click on the Restore button ! located in the upper left corner of the grid.

| Restore     | Company Medices (Contacess)     Pie (piece : José hydrox (pie) |                       |             |          |                       |                   |                                                   |               |  |  |  |  |
|-------------|----------------------------------------------------------------|-----------------------|-------------|----------|-----------------------|-------------------|---------------------------------------------------|---------------|--|--|--|--|
| Grid Layout | Cutter                                                         | PP Ipenara 1          | ingkon Mak  |          | and Linders           | E 🗰               | Operator: MASTER<br>Dates<br>Taxtobay, June 25, 7 | 200           |  |  |  |  |
| Button      | ₩ Certamor Lor<br>← Deathended -                               | t<br>Acibus           |             |          | Snach Dption<br>Row # | Basiners Begins w |                                                   | Seath         |  |  |  |  |
|             | Set by<br>5 - Exement                                          |                       |             |          | Fast 1876<br>records  | Panel<br>(AL)     | 1                                                 | Allen         |  |  |  |  |
|             | Rever Acet B                                                   | Latitione             | Test New .  | Zip Code | Entern                | Parel Name        | PeolPhose                                         | contect nerve |  |  |  |  |
|             | 15,595                                                         | Lange and             | Babab       | 11982    |                       | WHERE T.S.        |                                                   | -             |  |  |  |  |
|             | 17.7162                                                        | Test                  | Computation |          |                       | Wet+50.1+         | 123                                               |               |  |  |  |  |
|             | 43-1234                                                        | Farron                | Mark        | 10016    |                       | Weta50.1+         | 516955kius                                        |               |  |  |  |  |
|             | 77-0909                                                        | Fadick                | Webdill     |          |                       | Webs50-1+         | 515 777-5252                                      |               |  |  |  |  |
|             | 01-1154                                                        | Richards              | Ed          | 11725    |                       | 4143/04/12-       | 789                                               |               |  |  |  |  |
|             | B03-DFE1                                                       | Fieldack              | vistaSilp   |          |                       | WatedOP-1-3       | 1.1                                               | 1             |  |  |  |  |
|             | 82-0596                                                        | Hardick               | 411804      |          |                       | 4110KM-1          |                                                   |               |  |  |  |  |
|             | 01-1222                                                        | Fields.               | Visite48    |          |                       | FA1228CV-16y      |                                                   |               |  |  |  |  |
|             | 003-1299                                                       | Fardick               | vikahik     |          |                       | 4110-04-1         |                                                   |               |  |  |  |  |
|             | 003-3500                                                       | 4                     | k           |          |                       | PTR 10-4          |                                                   |               |  |  |  |  |
|             | 65-7777                                                        | Flandick.             | ch          |          |                       | 4110/04-1         |                                                   |               |  |  |  |  |
|             | 85-3967                                                        | R                     | - <b>B</b>  |          |                       | 4110/06-1         |                                                   |               |  |  |  |  |
|             | 01-1155                                                        | Deceman               | и.          |          |                       | 4140001-1         | 4666                                              |               |  |  |  |  |
|             | 40                                                             | and the second second |             | A        |                       |                   | all mare                                          | 1             |  |  |  |  |
|             | Lost Commence                                                  | Non: 12/01/05         | 12.2318 PM  |          |                       | Bern              | of 1 of 1828                                      | 1000          |  |  |  |  |
|             | <b>Panel Dytices</b>                                           |                       |             |          |                       | Castoner Opti     |                                                   | 337 79        |  |  |  |  |
|             | Implate                                                        | Belast                | Dep         | Heddy    | Schedule              | Datai             | 644                                               | Quieto        |  |  |  |  |
|             | 1                                                              |                       |             |          |                       |                   |                                                   |               |  |  |  |  |

# Chapter 7

# **Control Panel Information**

# **Alarm Control Programming Overview**

To access the Alarm Control Programming (Panel Edit) screens, either double-click on the highlighted customer account in the Customer screen or highlight the customer and click on the MODIFY button.

|             | Campoon Win                                                                                                    | dows Downloade                                                                                                    | (- Darfanters)                                                                                                    |                                                                                                    |                                                                                                    |                   |                                                   | -14               |
|-------------|----------------------------------------------------------------------------------------------------|----------------------------------------------------------------------------------------------------|----------------------------------------------------------------------------------------------------|----------------------------------------------------------------------------------------------------|----------------------------------------------------------------------------------------------------|-------------------|---------------------------------------------------|-------------------|
|             | Ete Datase                                                                                                    | Indu Mindon 8                                                                                                    | dela                                                                                                    | 16 - 1. F                                                                                                    | 12/11/2019                                                                                                    | 76/ 34 3          | 6                                                 | -181              |
|             | Carteman                                                                                                    | 1<br>Operaters 1                                                                                                    | maphater Mod                                                                                                    | me Lo                                                                                                    | put Under                                                                                                    |                   | Operator IntroTER<br>Date:<br>Toender, Aane 25, 1 | xes               |
| Highlighted | G Carlosser Lie                                                                                                    | £3.                                                                                                    |                                                                                                    |                                                                                                    | Search Dplice                                                                                                    | 4                 |                                                   |                   |
| Customor    | C Unstanded                                                                                                    | late                                                                                                    |                                                                                                    |                                                                                                    | Rose #                                                                                                    | Bacimers Begins ( | 10 C 10                                           | Search            |
| Cusiomer    |                                                                                                    |                                                                                                    |                                                                                                    |                                                                                                    |                                                                                                    |                   |                                                   | All Accounts      |
| Account     | Section:                                                                                                    |                                                                                                    |                                                                                                    |                                                                                                    |                                                                                                    | Panil             |                                                   | entressences      |
| Account     | S. Beinest                                                                                                    | -1                                                                                                    |                                                                                                    |                                                                                                    | First 1824                                                                                                    | CMD               | +10                                               | All Doors         |
|             | 3 monthant                                                                                                    | -                                                                                                    |                                                                                                    |                                                                                                    |                                                                                                    |                   | - See                                             | 100 A 100 A       |
|             | Fave-Aux #                                                                                                    | Latitate                                                                                                    | FetRate                                                                                                    | Zellote                                                                                                    | Sources                                                                                                    | Panel Name        | ParelPlore                                        | Intel rate        |
|             | 10.000                                                                                                    | Direction.                                                                                                    | Patient                                                                                                    | 11200                                                                                                    | and the second second                                                                                                    | Value 11          | of Concession                                     |                   |
|             | 17.7152                                                                                                    | Test                                                                                                    | Comportation                                                                                                    |                                                                                                    |                                                                                                    | Net#50.1+         | 123                                               |                   |
|             | 431234                                                                                                    | Harrow                                                                                                    | Wate                                                                                                    | 10818                                                                                                    |                                                                                                    | Weie58-1+         | 5185554/Jax                                       |                   |
|             | 77-0505                                                                                                    | Hardhick                                                                                                    | Wate50                                                                                                    |                                                                                                    |                                                                                                    | Webs50-1+         | 516 777-5252                                      |                   |
|             | 01-1154                                                                                                    | Nichards                                                                                                    | Ed                                                                                                    | 11725                                                                                                    |                                                                                                    | 41400kF12-        | 703                                               |                   |
|             | OEP-OFE1                                                                                                    | Hardhick                                                                                                    | vistabilip                                                                                                    |                                                                                                    |                                                                                                    | Wata50F-1-3       |                                                   |                   |
|             | 82-0506                                                                                                    | Hardick                                                                                                    | 411004                                                                                                    |                                                                                                    |                                                                                                    | 411008-1          |                                                   | -                 |
|             | 81-1222                                                                                                    | Hardet                                                                                                    | Watadd                                                                                                    |                                                                                                    |                                                                                                    | E45220CV-18v      |                                                   |                   |
|             | 803-1299                                                                                                    | Hardeck                                                                                                    | vik ghik                                                                                                    |                                                                                                    |                                                                                                    | 411D001           |                                                   |                   |
| NA 117      | 803-9988                                                                                                    | NI.                                                                                                    | 8                                                                                                    |                                                                                                    |                                                                                                    | P18.40-4          |                                                   |                   |
| Modify      | 85-7777                                                                                                    | Hardick                                                                                                    | ch                                                                                                    |                                                                                                    |                                                                                                    | 411006-1          |                                                   | -                 |
| , ,         | 83 3657                                                                                                    | B                                                                                                    | k                                                                                                    |                                                                                                    |                                                                                                    | 411006-1          |                                                   |                   |
| Button      | 0.1125                                                                                                    | Distan                                                                                                    | 14.                                                                                                    |                                                                                                    |                                                                                                    | AT ADD MP-1       | 4666                                              |                   |
| Batton      | -                                                                                                    |                                                                                                    |                                                                                                    |                                                                                                    |                                                                                                    |                   |                                                   |                   |
|             | Last Communic                                                                                                    | ALL INCOME                                                                                                    | 2.2219 FM                                                                                                    |                                                                                                    |                                                                                                    | Reco              | ed T of 1824                                      |                   |
|             | Parel Dolore                                                                                                    |                                                                                                    |                                                                                                    |                                                                                                    |                                                                                                    | Castana Dol       |                                                   |                   |
|             |                                                                                                    | I man                                                                                                    |                                                                                                    |                                                                                                    | 1                                                                                                    |                   | 1                                                 | I married         |
|             | and the second second se | and the second second se | 100 March 100 March 100 Ma | the second second second second second second second second second second second second second second second se | Contraction of the local division of the local division of the loc | Danka di          |                                                   | The second second |

The following screen is displayed:

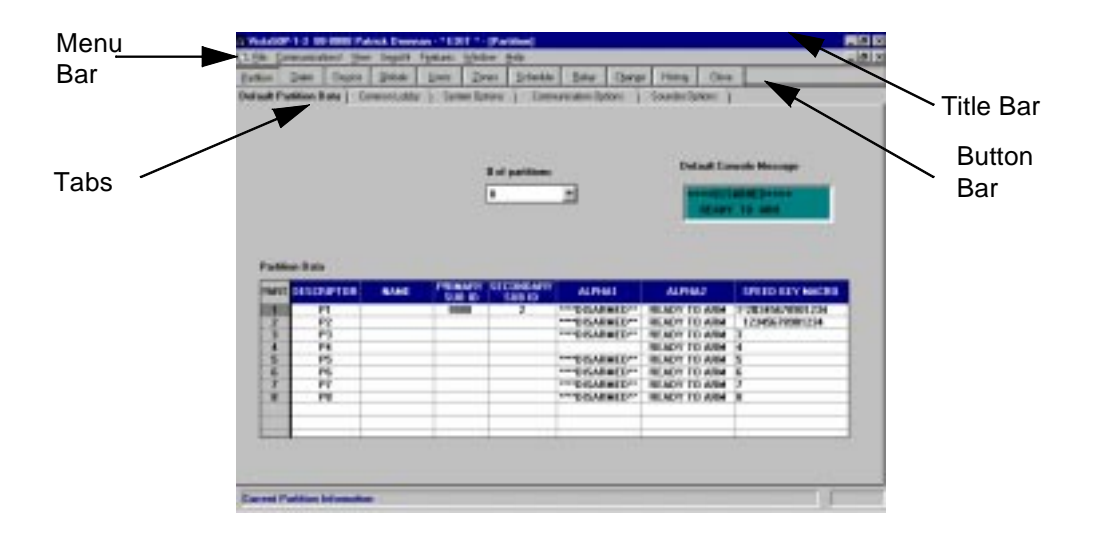

At the top of the screen is the title bar. It identifies the control panel type and revision and the receiver/account number of the customer you selected. Below this is the menu bar. The options in the menu bar are not control panel-specific; they are Downloader operations. These options are as follows:

#### File

| Save:                  | Allows an operator to save the alarm control settings.                                                  |
|------------------------|----------------------------------------------------------------------------------------------------|
| Printer Setup:         | Allows an operator to select and set up the printer.                                                    |
| Print Programming Form | Allows an operator to print a pro-<br>gramming form that reflects the cur-<br>rent Downloader settings. |
| Exit:                  | Allows an operator to exit the Panel Edit screen.                                                       |

#### **Communications!**

Takes you to the Compass Communications screen. Allows an operator to upload or download information to the panel, providing the ability to arm, disarm, retrieve status, bypass zones, and send messages.

#### View

The View modes give the operator the ability to see different versions of a control's programming. This allows the operator to view the values saved in the Downloader, values uploaded from the control, converted DOS values, default values, or a current edit not yet saved. The screen being viewed is indicated in the upper right corner of the title bar.

| Current Edit: | Allows an operator to view the changes just made (not saved yet) to the control programming.                                                                                                    |
|---------------|----------------------------------------------------------------------------------------------------|
| Upload:       | Allows an operator to view the data last uploaded from the alarm control.                                                                                                    |
| Saved:        | Allows an operator to view the previously saved data.                                                                                                    |
| DOS:          | Allows an operator to view the DOS-<br>converted Downloader programming<br>information.                                                                                                    |
| Defaults:     | Allows an operator to view the pro-<br>gramming defaults for a control<br>panel. (Some panels have multiple<br>default options available. For these<br>panels, a default selection must be<br>made, e.g., 1, 2, 3,etc.) |

#### Search

Allows an operator to search for a specific programming option by field number or name. To do this, select SEARCH from the Panel Edit screen. The following screen is displayed:

| Dida Di-                   | The the                                                  | I geoms .                             | Sec.  | Contract to | Refer | (Anna)  | and the second | 0    | 1     |   |
|----------------------------|----------------------------------------------------------|---------------------------------------|-------|-------------|-------|---------|----------------|------|-------|---|
| Sauch Skry                 | a Theorem                                                | Dist.                                 | Lines | 1 Science   | Dodk  | 1 carde | mont           | Cara | -     | 1 |
|                            |                                                          |                                       |       | _           |       |         |                |      | ]     |   |
|                            | 1.00                                                     | 0.99                                  | 1.1   | Pretty      | oł.   |         | netten         |      | Ľ     |   |
| Barren                     | - Data                                                   |                                       | 1,627 | -           |       | 10.     |                |      |       |   |
| NUMBER OF                  | a for the line                                           | Tree Wind                             |       |             |       |         |                |      | Se La |   |
| ANTHIN<br>ANTHIN<br>ANTHIN | ng For Stap Time<br>ng For Stap Time<br>ng For Stap Time | Tong Wind<br>Tong Winds<br>Tong Winds |       |             |       |         | -              | -    | -     |   |
| Conside Proj               | opanning Medi<br>anning Locks                            |                                       |       |             |       |         |                | -    | Date  | _ |
| Rattion To<br>Schedule     | mpo sy Schedu<br>Temp Stat Arm (                         | le Statut<br>Minutes                  |       |             |       |         |                |      |       |   |
| Schedule                   | Temp Start Ann D<br>Temp Start Disav                     | in Minutes<br>In Dil Mesu             |       |             |       |         |                |      |       |   |
| Schedule<br>Schedule       | Time Window En<br>Time Window En                         | d Minutes<br>at Minutes               |       |             |       |         |                |      |       |   |
| Stat Tex<br>Stat Tex       | AM Plat Flag For<br>Film Time Windo                      | Title Weil<br>Schedule                | _     |             |       |         | -              |      |       |   |
|                            |                                                          |                                       |       |             |       |         |                |      |       |   |
|                            |                                                          |                                       |       |             |       |         |                |      |       |   |
|                            |                                                          |                                       |       |             |       |         |                |      |       |   |

To begin the search, proceed as follows:

- 1. Enter the programming field number or part of the field name that you are looking for.
- 2. Click on the FIND FIRST button. If you want to go to the field in the programming screens, click on the GO TO button.
- 3. If FIND FIRST did not bring you to the option you wanted, press FIND NEXT to go to the next option matching the criteria. Use FIND PREVIOUS to go back to an option.

#### Features

This menu displays the same options as those on the button bar, as well as the available hot keys.

#### Window

Presents normal Windows features such as cascading and arranging screens, and displays screens currently open.

### Help

Pulls down the Help menu. Select ABOUT to view the version and release date of the Compass Database and of the Panel Edit module for the panel you are modifying..

# **Programming an Alarm Control**

1. Either double-click on the account in the Customer screen or select the account and click the MODIFY button. The following screen appears. (*This screen varies according to the features of the control panel selected.*)

|                                              | Service and                                                              | man These                                          | Sagechi     | Fgature 3            | gindow h            | 14 <b>0</b>           |                                                                    |                                                                                          |                                                                                                    |                                                                                                    | - |
|----------------------------------------------|--------------------------------------------------------------------------|----------------------------------------------------|-------------|----------------------|---------------------|-----------------------|--------------------------------------------------------------------|------------------------------------------------------------------------------------------|----------------------------------------------------------------------------------------------------|----------------------------------------------------------------------------------------------------|---|
| im                                           | Diales                                                                   | Degice                                             | (jaban      | ilies .              | Zones               | Schedule              | Beiay Ch                                                           | nge H                                                                                    | any Dr                                                                                                    |                                                                                                    |   |
| ult P                                        | ertition D                                                               | ete   Co                                           | ernon Lobby | ) Serier             | n Options           | ) Comm                | unication Options                                                  | 1 500                                                                                    | scher Olghoonst                                                                                               | 1                                                                                                    |   |
|                                              |                                                                          |                                                    |             |                      |                     |                       |                                                                    |                                                                                          |                                                                                                    |                                                                                                    |   |
|                                              |                                                                          |                                                    |             |                      |                     |                       |                                                                    |                                                                                          | 20101                                                                                                    | 0.00000000                                                                                                    |   |
|                                              |                                                                          |                                                    |             |                      | it at a             | antitions             |                                                                    |                                                                                          | Detault (                                                                                                    | Console Message                                                                                                    |   |
|                                              |                                                                          |                                                    |             |                      | 8                   |                       |                                                                    |                                                                                          |                                                                                                    | ISABHE B++++                                                                                                    |   |
|                                              |                                                                          |                                                    |             |                      |                     |                       | 1000                                                               |                                                                                          | HER.                                                                                                    | DV 10 ABM                                                                                                    |   |
|                                              |                                                                          |                                                    |             |                      |                     |                       |                                                                    |                                                                                          |                                                                                                    |                                                                                                    |   |
|                                              |                                                                          |                                                    |             |                      |                     |                       |                                                                    |                                                                                          |                                                                                                    |                                                                                                    |   |
|                                              |                                                                          |                                                    |             |                      |                     |                       |                                                                    |                                                                                          |                                                                                                    |                                                                                                    |   |
|                                              |                                                                          |                                                    |             |                      |                     |                       |                                                                    |                                                                                          |                                                                                                    |                                                                                                    |   |
| Parta                                        | ion Data                                                                 |                                                    |             |                      |                     |                       |                                                                    |                                                                                          |                                                                                                    |                                                                                                    |   |
| Parte                                        | ion Data                                                                 | PTOR                                               | NAME        | PRIMA                | JAY SEC             | ONDARY                | ALPHAT                                                             |                                                                                          | U.PHA2                                                                                                    | SPEED KEY MACHD                                                                                                    |   |
| Parte                                        | ion Data<br>DESCR                                                        | 1<br>1                                             | NAME        | PRIMA                | JATY SEC            | ONDARY<br>UN ID       | ALPHA1                                                             | • BEA                                                                                    | UPHA2<br>DY TO ARE                                                                                            | SPEED KEY MACHD                                                                                                    |   |
| PARE<br>PART                                 | DESCR                                                                    | 1<br>2                                             | NAME        | PRIMA<br>508         | IRY SECO            | UNDARY<br>UN ID<br>2  | ALPHA1                                                             | • REA                                                                                    | UPHA2<br>DY TO ARE<br>DY TO ARE                                                                               | SPEED KEY MACHD<br>4 1*28245678901234<br>4 12245678901234                                                                  |   |
| Parta<br>PART<br>2<br>3                      | ion Data<br>DESID<br>P<br>P                                              | 1<br>1<br>2<br>3                                   | NAME        | PRIMA<br>SUB         | ury sectors<br>ID S | UNDARY<br>UN ID<br>2  | ALPHA1                                                             | - REA<br>- REA<br>- REA                                                                  | UPHA2<br>DY TO ARE<br>DY TO ARE<br>DY TO ARE                                                                  | SPEED KEY HALMO<br>1*28245678501234<br>12345678501234<br>3                                                                 |   |
| Partit<br>PART<br>2<br>3<br>4                | DESID                                                                    | 1<br>1<br>2<br>3<br>4                              | NAME        | PRIMA<br>SUB<br>BED  | ID S                | UNDARY<br>UB ID<br>2  | ALPHA1                                                             | - REA<br>- REA<br>- REA<br>- REA                                                         | UPHA2<br>DY TO ARE<br>DY TO ARE<br>DY TO ARE<br>DY TO ARE                                                     | SPEED KEY MACHD<br>122036578901234<br>12345678901234<br>3<br>4                                                             |   |
| Parta<br>PART<br>2<br>3<br>4<br>5            | DESID                                                                    | 1<br>1<br>2<br>3<br>4<br>5                         | NAME        | PRIMA<br>SUB         | IRY SECO            | DKDARY<br>UI ID<br>2  | ALPHAI<br>DISARMED<br>DISARMED<br>DISARMED                         | - REA<br>- REA<br>- REA<br>- REA<br>- REA                                                | UPHA2<br>DY TO ARD<br>DY TO ARD<br>DY TO ARD<br>DY TO ARD<br>DY TO ARD                                        | 5PEED KEY MACRO<br>1*28045578501204<br>123145578501204<br>3<br>4<br>5                                                      |   |
| Partit<br>PMR1<br>2<br>3<br>4<br>5<br>5      | DESID                                                                    | 1<br>2<br>3<br>4<br>5<br>5                         | NAME        | FRIMA                | IRY SEC<br>ID S     | UNDARY<br>US ID<br>2  | ALPHAT                                                             | - REA<br>- REA<br>- REA<br>- REA<br>- REA<br>- REA                                       | UPHA2<br>DY TO ARD<br>DY TO ARD<br>DY TO ARD<br>DY TO ARD<br>DY TO ARD<br>DY TO ARD                           | SPEED KEY MACRO<br>112036678901224<br>12245678901224<br>12245678901224<br>12245678901224<br>1245678901224<br>1245678901224 |   |
| Parts<br>PART<br>12<br>3<br>4<br>5<br>6<br>7 | DESID                                                                    | 1<br>2<br>3<br>4<br>5<br>5<br>7                    | NAME        | PRIMA<br>SUB<br>BEER | URY SECO            | UNDARY<br>US ID<br>2  | ALPHAT<br>                                                         | - REA<br>REA<br>REA<br>REA<br>REA<br>REA                                                 | UPHA2<br>DY TO ARB<br>DY TO ARB<br>DY TO ARB<br>DY TO ARB<br>DY TO ARB<br>DY TO ARB<br>DY TO ARB              | SPEED KEY MACRO<br>11-24040578901204<br>12045678901204<br>3<br>4<br>5<br>6<br>7                                            |   |
| Parts 1 2 3 4 5 5 7 8                        | DESID                                                                    | 1<br>2<br>3<br>4<br>5<br>5<br>7<br>1<br>9          | NAME        | PRIMA<br>SUB<br>BEER | UTY SEC<br>ID 5     | ONDARY<br>UII ID<br>2 | ALPHAT<br>DISARMED<br>DISARMED<br>DISARMED<br>                     | - REA<br>- REA<br>- REA<br>- REA<br>- REA<br>- REA                                       | UPHA2<br>DY TO ARB<br>DY TO ARB<br>DY TO ARB<br>DY TO ARB<br>DY TO ARB<br>DY TO ARB<br>DY TO ARB              | SPEED KEY MACRO<br>1*28045578501204<br>123145578501204<br>3<br>4<br>5<br>5<br>6<br>7<br>7<br>8                             |   |
| Partia<br>2<br>3<br>4<br>5<br>5<br>7<br>8    | Detsion<br>DESION<br>P<br>P<br>P<br>P<br>P<br>P<br>P<br>P<br>P<br>P<br>P | 1<br>2<br>3<br>4<br>5<br>5<br>5<br>5<br>7<br>8     | NAME        | FRIMA                | URY SEC<br>ID 5     | UNDARY<br>UII ID<br>2 | ALPHA1                                                             | - REA<br>- REA<br>- REA<br>- REA<br>- REA<br>- REA<br>- REA                              | UPHA2<br>DY TO ARB<br>DY TO ARB<br>DY TO ARB<br>DY TO ARB<br>DY TO ARB<br>DY TO ARB<br>DY TO ARB              | SPEED KEY MACRO<br>11521345578901234<br>12345678901234<br>3<br>4<br>5<br>6<br>7<br>8<br>8                                  |   |
| Partit<br>2<br>3<br>4<br>5<br>7<br>8         | ion Data                                                                 | 1<br>2<br>3<br>4<br>5<br>5<br>7<br>9               | NAME        | PRIMA                | URY SEC<br>ID S     | DRDARY<br>UN ID<br>2  | ALPHA1                                                             | <ul> <li>REA</li> <li>REA</li> <li>REA</li> <li>REA</li> <li>REA</li> <li>REA</li> </ul> | UPHA2<br>DY TO ARB<br>DY TO ARB<br>DY TO ARB<br>DY TO ARB<br>DY TO ARB<br>DY TO ARB<br>DY TO ARB              | SPEED KEY MACRO<br>11-24040578901204<br>12045678901204<br>3<br>4<br>5<br>6<br>7<br>7<br>8                                  |   |
| Partit<br>2<br>3<br>4<br>5<br>6<br>7<br>8    | ion Data                                                                 | 11<br>2<br>3<br>4<br>5<br>5<br>7<br>9              | NAME        | FRIMA                | RY SEC<br>ID S      | UNDARY<br>UN ID<br>2  | ALPHAI<br>DISARNED<br>DISARNED<br>DISARNED<br>DISARNED<br>DISARNED | - REA<br>- REA<br>- REA<br>- REA<br>- REA<br>- REA<br>- REA                              | UPHA2<br>DY TO ARE<br>DY TO ARE<br>DY TO ARE<br>DY TO ARE<br>DY TO ARE<br>DY TO ARE<br>DY TO ARE              | SPEED KEY MACRO<br>1*28045578901204<br>12045578901204<br>3<br>4<br>5<br>6<br>6<br>7<br>7<br>8                              |   |
| PART 1 2 3 4 5 5 7 8                         | Detsion<br>P<br>P<br>P<br>P<br>P<br>P<br>P<br>P                          | 17100<br>2<br>3<br>4<br>5<br>5<br>5<br>8<br>7<br>9 | NAME        | PRIMA                | URY SEC<br>ID S     | DHDARY<br>UB ID<br>2  | ALPHA1                                                             | - REA<br>- REA<br>- REA<br>- REA<br>- REA<br>- REA<br>- REA                              | UPHA2<br>DY TO ARB<br>DY TO ARB<br>DY TO ARB<br>DY TO ARB<br>DY TO ARB<br>DY TO ARB                           | SPEED KEY MACRO<br>11-24/245578901224<br>12245578901224<br>3<br>4<br>5<br>6<br>6<br>7<br>8<br>8                            |   |
| PART 1<br>2 3 4<br>5 5<br>7 8                | ion Data                                                                 | 11<br>2<br>3<br>3<br>4<br>5<br>5<br>7<br>9         | NUME        |                      | URY SECO            | DKDARY<br>U9 ID<br>2  | ALPHAI<br>DISARNED<br>DISARNED<br>DISARNED<br>DISARNED<br>DISARNED | - REA<br>- REA<br>- REA<br>- REA<br>- REA<br>- REA<br>- REA                              | UPHA2<br>DY TO AND<br>DY TO AND<br>DY TO AND<br>DY TO AND<br>DY TO AND<br>DY TO AND<br>DY TO AND<br>DY TO AND | SPEED KEY MACRO<br>1124040578901204<br>12045678901204<br>3<br>4<br>5<br>6<br>7<br>7<br>8                                   |   |

- 2. Select from the button bar which section (Partition, Dialer, Zones, etc.) to program.
- 3. Enter the control panel programming information.
- 4. When you are finished programming, Select the CLOSE button. This screen appears:

| e Chang<br>loct Option | 05                                       |
|------------------------|------------------------------------------|
|                        | Save the EDIT data that has been edited. |
| ¢<br>Lindo             | Undo all changes and salt.               |
| Cencel                 | Return to edit data.                     |

5. To save the programming information, click the SAVE button. To close without saving, click UNDO. To return to the Panel Edit screen, select CANCEL.

# **Using Templates**

Templates are used to create "master" files for control panel programming data to speed programming of a new account. A template gives you a very quick and easy way to add a customer's alarm control programming information.

To access the Template screen, click on the TEMPLATES button at the top of the Customer List screen.

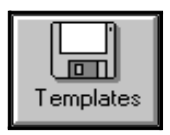

The following screen appears:

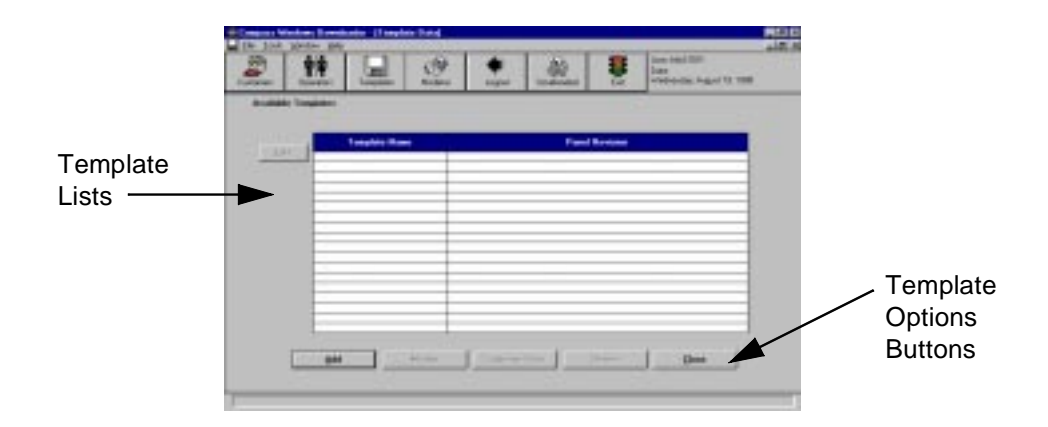

#### **Creating New Templates**

To create a new template:

1. Click on the ADD button. The screen displayed allows you to enter the control panel type, the revision, and a name for this template.

| Pan | el Template Data | × |
|-----|------------------|---|
|     |                  |   |
|     | Panel Name       |   |
|     |                  |   |
|     | Panel Revision   |   |
|     |                  |   |
|     |                  |   |
|     |                  |   |
|     |                  |   |
|     | <u>Ok</u> ancel  |   |

- 2. Click on OK to save, or CANCEL to exit without saving.
- 3. Click on the MODIFY button to edit the alarm control panel programming for this template.

4. When you are finished programming the control panel, select CLOSE and then SAVE to save the information.

#### **Modifying Templates**

To modify an existing template:

- 1. Click on the TEMPLATES button at the top of the Customer Information screen.
- 2. Select the template from the Templates list.
- 3. Click on the MODIFY button. You will be brought into the selected alarm control Panel Edit screen to program the template information.
- 4. When you are finished setting up the template, select CLOSE and then SAVE to save the information.

### **Deleting Templates**

To delete a template:

- 1. Click on the TEMPLATE button at the top of the Customer Information screen.
- 2. Highlight the template on the list.
- 3. Click on the DELETE button.
- 4. Click on OK to delete, or CANCEL to exit without deleting.

### Setting Up an Existing Customer Template

To use another customer's account data as a template:

1. Follow steps 1 and 2 from "Creating New Templates" above.

- 2. Select the CUSTOMER DATA button. A form appears that allows entry of the receiver # and the account # of the customer account to be copied.
- 3. Select OK to copy that customer into the template or CANCEL to exit.
- 4. Click OK to confirm copy function.

#### Using a Template to Create a New Account

Templates are used to speed the process of programming a control panel. To use a template to program a control:

- 1. Either create a new account or highlight on the Customer Information screen the account that the template is to be applied to.
- 2. Click on the TEMPLATE button at the bottom of the Customer screen.

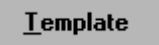

The following screen appears:

| lane                   |                     |
|------------------------|---------------------|
| tevr - Acct #: SC-0017 | Revision: FA1220C-1 |
| .0                     | excription          |
| Garden Grave           |                     |
|                        |                     |
| -                      |                     |
|                        |                     |
| -                      |                     |

3. Highlight the template that will be applied to the account. Click οκ.

4. Confirm the template selection by clicking OK. The control panel will now be programmed to match the template.

# **Copying an Account**

The Copy command can be used in place of Templates to copy programming information quickly from one control to another. To copy an account:

1. Click on the COPY button. The following screen appears:

| elect source panel for copy at<br>Enter the sective and account re<br>minimum range careful | eccelulars.<br>Index of a customer's panel to be used to copy to an |
|---------------------------------------------------------------------------------------------|---------------------------------------------------------------------|
| Parel Nati                                                                                  | e-Revision Visit/01P-4+                                             |
| Capy From Receiver Number                                                                   | Account Number                                                      |
| Copy to                                                                                     | Croats New Parel                                                    |
| Receives Han                                                                                | der Account Number<br>1234                                          |
|                                                                                             | Di Cavent                                                           |
|                                                                                             | DA Caved                                                            |

- 2. Enter the receiver and account number of the control panel to be copied from.
- 3. Enter the receiver and account number of the panel to be copied to, or check the CREATE NEW PANEL box.
- 4. Click OK. The new account will now be copied from the source account.

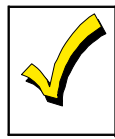

An account can be copied only to another account that uses the same control panel type and revision.
# Chapter 8

# Interactive Communications

# How to Communicate On-Line (ADEMCO, FBII, and Apex)

The following chapter contains information on Interactive Communications for ADEMCO, FBII, and Apex control panels. For ADEMCO, this information follows on page 8-1; for FBII, the information begins on page 8-20; and for Apex, the information begins on page 8-25.

# **Getting On-Line (ADEMCO)**

To begin interactive operation, perform the following steps:

- 1. From the Customer Account Screen, click on the MODIFY button for the selected control panel.
- 2. Select the COMMUNICATIONS! menu option.
- 3. Click on the CONNECT button. The Communications screen appears:

| Request No Call-<br>back only appears<br>on panels where the<br>panel setting must<br>be matched for call-<br>back(e.g.4140XMP,<br>4120XM, 5140XM) | Communications Instante From PC | # Use Account CSID<br>C First Time Communication<br>If Account A in Proved |
|----------------------------------------------------------------------------------------------------|---------------------------------|----------------------------------------------------------------------------|
|                                                                                                    | Pazel Phone #                   | Town Ondi                                                                  |
|                                                                                                    | Comm 1 - Ademco CIA 2408        | Correct Correct                                                            |

"Initiate From" Box

- 4. In the Initiate From box, select the origin of the call (PC, Panel) or, if your control is directly connected to your computer's serial port, select DIRECT.
- 5. Select USE ACCOUNT CSID or FIRST TIME COMMUNICATION according to the criteria in the following table. (on some panels, a TELCO option is also available; see Options segment in this section.)

| lf:                                                           | Then:                                                             | Note:                                                                                                    |
|---------------------------------------------------------------|-------------------------------------------------------------------|----------------------------------------------------------------------------------------------------|
| this is a commu-<br>nication with an<br>unprogrammed<br>panel | select FIRST<br>TIME COMMU-<br>NICATION and<br>default the panel. | If you select FIRST TIME COMMUNICATION:<br>The panel must be programmed for a Ring Detect<br>greater than zero and Download Callback Number. If<br>Callback is disabled at the panel, you must also<br>enable Download Without Callback in the Downloader. |

| lf:                                                                              | Then:                      | Note:                                                                                                    |
|----------------------------------------------------------------------------------|----------------------------|----------------------------------------------------------------------------------------------------|
| the panel you<br>want to commu-<br>nicate with has<br>already been<br>downloaded | select USE<br>ACCOUNT CSID | If you select USE ACCOUNT CSID:<br>The panel must have a Ring Detect Count greater than<br>zero. If the panel has Callback enabled, a DL Callback<br>Number must also be programmed. If Callback is dis-<br>abled at the panel, you must also enable Download<br>Without Callback in the Downloader.<br>The subscriber's account number must be pro-<br>grammed into the panel and must match what is in the<br>Downloader. If either of these fields do not match, the<br>panel will not get on-line with the Downloader. |

- 6. Select ANSWERING MACHINE DEFEAT if there is an answering machine at the premises. For a description of Answering Machine Defeat, see page 8-16
- 7. Make sure ACCT. # IN PANEL is not checked.
- 8. Enter the panel phone number if it is not already entered at the Customer Detail screen. To save the phone number, select SAVE to the right of the control panel phone number. This number is now the default number used to call this particular panel, and is displayed on both the Customer Detail and Communications screens.

If you need to change the number, enter the new number and select SAVE again. The old number is overwritten. If you want to temporarily use another number, enter it, and after the session, select UNDO. You are asked if you want to restore the prior number. Select OK.

9. Click on the CONNECT button.

After the initial exchange and verification of the C.S.I.D. number, a Panel Status Information screen is displayed. This screen displays the current status of the panel. Whenever you make a request or send a command, a Panel Status box is displayed. The status box displays the status of communications between the panel and the Downloader. At the bottom of the status box is a status bar that shows the progress of the information transfer:

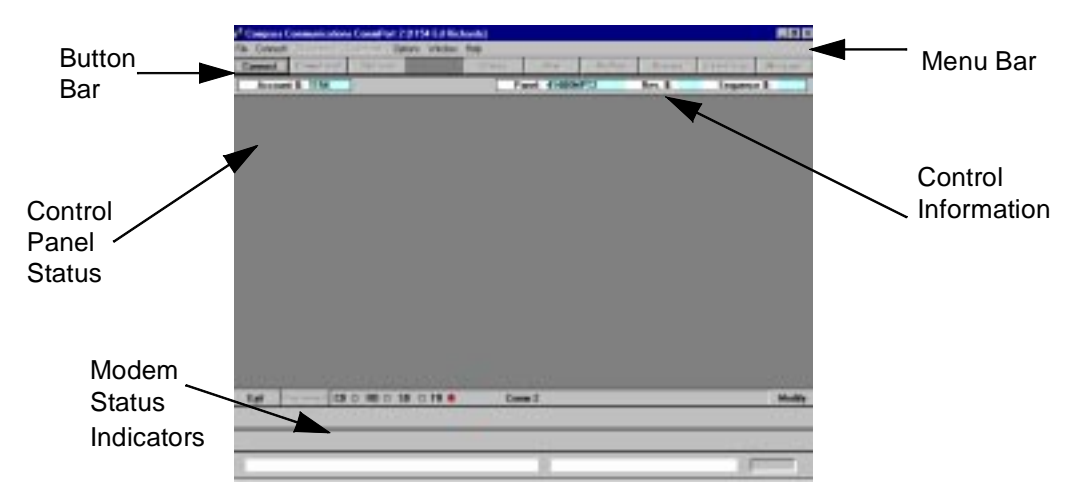

10. The PC calls the panel if INITIATE FROM PC was selected. If Callback is enabled, the modem disconnects and waits for the panel to call back. If INITIATE FROM PANEL was selected, the panel must be started by pressing a series of keys. A series of SEND (>>) and RECEIVE (<<) arrows are displayed at the bottom of the screen indicating data is being transferred.

#### Modify Current Account Programming On-Line

Once the control is on-line, you can modify its account programming information, or perform a number of on-line commands.

To modify the current account programming information, click on the MODIFY button. The Control Panel Programming screen is displayed.

# **On-Line Commands (ADEMCO)**

**Note:** Not all options are available on all panels. All Information is always available

To download programming information to the panel, click on the DOWNLOAD button. The following screen appears:

| 🔍 Transfer Panel Data     |    | _ 🗆 X  |
|---------------------------|----|--------|
| Download From PC To Panel |    |        |
| C All Information         |    |        |
| C System Information Only |    |        |
| C Alpha Information Only  |    |        |
| C Relay Information Only  |    |        |
|                           |    |        |
|                           |    |        |
|                           |    |        |
|                           | OK | Cancel |
|                           |    |        |

Select the information you want to download from the available options and click OK.

<u>D</u>ownLoad

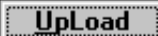

To upload programming information from the panel to the Downloader, select the UPLOAD button. The following screen appears:

| 🖱 Transfer Panel Data       | _ 🗆 🗙 |
|-----------------------------|-------|
|                             |       |
|                             |       |
| Upload From Panel To PC     |       |
|                             |       |
| All Information             |       |
|                             |       |
| C System Information Only   |       |
| C Alaba la farana Vira Dala |       |
| C Alpha Information Uniy    |       |
| C Relay Information Only    |       |
|                             |       |
|                             |       |
|                             |       |
|                             |       |
|                             |       |
|                             |       |
| UK                          |       |
|                             |       |
|                             |       |

Select the information you want to upload from the available options and click OK.

To determine the status of the panel that is on-line with the Downloader, select the STATUS button. The following screen appears:

Stat<u>u</u>s

Select the status the Downloader should inquire about and press OK.

To arm the panel from the Downloader, select the ARM button. The following screen appears:

| Compass Windows Downlo 🗙 |    |  |  |  |  |
|--------------------------|----|--|--|--|--|
| Arm Panel?               |    |  |  |  |  |
|                          |    |  |  |  |  |
| OK Canc                  | el |  |  |  |  |

Select OK to confirm that you want to arm the panel.

If the panel cannot be armed, the Downloader displays a warning stating that the panel cannot be armed, and a Status screen shows the faulted zones:

Arm

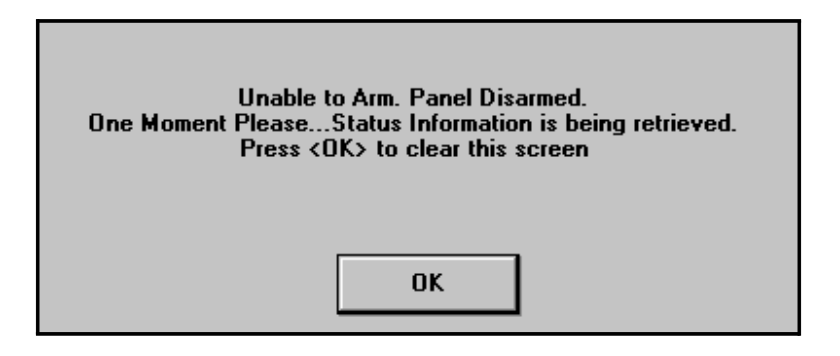

DisArm

To disarm an armed panel, or panel in alarm, select the DISARM button. The following screen appears:

| Compass Windows Downloader                      |                |  |  |  |
|-------------------------------------------------|----------------|--|--|--|
| The panel is armed. Continue with<br>Disarming? |                |  |  |  |
| <u></u> K                                       | <u>C</u> ancel |  |  |  |

**Bypass** 

Select OK to confirm disarming.

To bypass faulted zones via the Downloader, select the BYPASS button. The following screen appears:

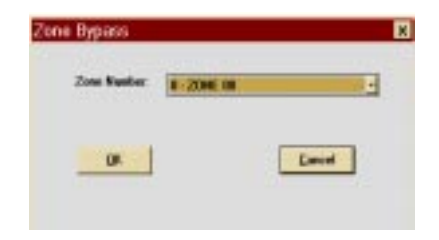

Select the zone number to be bypassed and the partition to which it belongs (if applicable). Then click on OK.

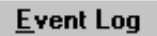

To upload an Event Log from a panel that stores an Event Log, do the following:

1. Click on the EVENT LOG button. The following screen appears

| F Halvard Front Lag |            |          |
|---------------------|------------|----------|
| /7 All Events       | Log Tape   |          |
| Chinese             | Uphood Log | Parkel - |
| Chevene             |            | Fat      |
| C Speec/Oorings     |            |          |
| (* Essables         |            |          |
| C Systems           |            |          |
| C Recei Event Log   |            |          |

- 2. Select the type of events to upload.
- 3. From the Upload Log pulldown menu, select PARTIAL or FULL. If you select Partial, only those events since the last Event Log reset are uploaded. If you select Full, all events are uploaded.

4. Click ok. The following screen appears:

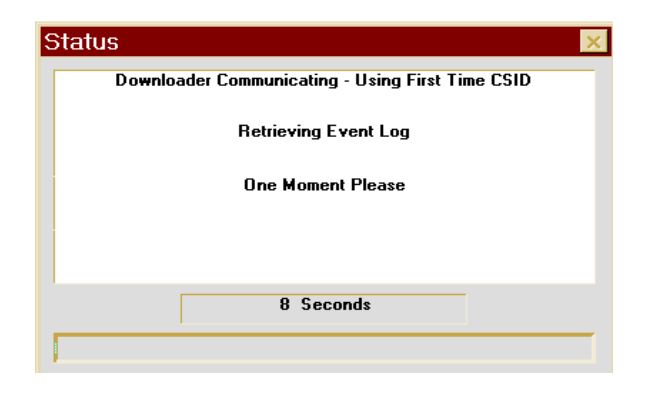

When the Event Log details have been uploaded, the following screen appears:

| Set Del  |                                  |                  |                       |      | 1                                     | 1 1      |
|----------|----------------------------------|------------------|-----------------------|------|---------------------------------------|----------|
| •        | As Received                      |                  | C Erest C Eset        | СШня | 2411                                  | Yat Save |
|          |                                  |                  |                       |      |                                       |          |
| Date     | 11.00.004                        | all failer       | Event I               |      | unt Uret                              | Parkings |
| 1/23.497 | 122.38 124                       | ATT Sectors      | Calibert Researched   |      |                                       |          |
| 1/21/97  | 00.1104                          | All.Sectors      | Caliback Researched   |      |                                       |          |
| 1/21/97  | 05 25 PM                         | 411-Seaters      | Callback Benerated    |      |                                       |          |
| 1/20/97  | 10.02 PM                         | dil-Sectors      | Calibratic Respondent |      |                                       |          |
| 1/20/17  | 123-43-534                       | 200 Sectors      | User male \$2 mided   |      | 01                                    | 1        |
| 1/20/97  | (P) 45 PM                        | 411 Sectors      | Collhardt Remanded    |      |                                       |          |
| 7/18/97  | 12-00 AM                         | 525-Sartan       | Program mode avit     |      |                                       |          |
| 7/10/97  | 12.00 AM                         | 627-Sectors      | Program mode antra    |      |                                       |          |
| 7/10/37  | 12.00 AM                         | 305-Sectors      | System read           |      |                                       |          |
| 7/18/37  | 02.25 PM                         | 411-Seatem       | Caliback Requested    |      |                                       |          |
| 7/16/97  | 11.09 AM                         | 411-Spalem       | Callback Reparated    |      |                                       |          |
| 7/14/37  | 03.95 PM                         | 411-Spotem       | Callback Requested    |      |                                       |          |
| 1/14/37  | 03:42 PM                         | 411-Series       | Callback Repairted    |      |                                       |          |
| 1/14/37  | 03.22 PM                         | 411-Sectors      | Callback Requested    |      |                                       |          |
| 1/12/97  | 07:45 AM                         | 411-System       | Caliback Requested    |      |                                       |          |
| 7/12/97  | 07:42 AM                         | 411-System       | Callback Requested    |      |                                       |          |
| 7/11/97  | 11 40 AM                         | 411-Spitem       | Caliback Requested    |      |                                       |          |
| 7/10/97  | 82.51 PM                         | #11-Spring       | Callback Reparated    |      |                                       |          |
| 1/10/97  | 10.25 AM                         | 411-Sectors      | Callback Requested    |      |                                       |          |
|          | Passal Diales an<br>3/3/1997 10: | d Time:<br>02 PW |                       | Chan | PC Dote and Time:<br>5/4/1357 2:45 PM |          |

5. Select how the records are to be displayed (either EVENT, PARTITION, or USER) from the Sort Order box.

To change the sort order, select an option from the Sort Order options box.

To view the events in a 24-hour format, click on the  $\rm 24H_R$  button.

| 24 <u>H</u> r |   |
|---------------|---|
|               | • |

To print the Event Log, click on PRINT.

Pr<u>n</u>t

### Saving the Event Log

To save the Event Log, do the following, with the Event Log screen displayed:

1. Click on SAVE. The following screen appears:

| <ul> <li>Save Creenit Log</li> </ul> |                       |  |
|--------------------------------------|-----------------------|--|
| Hine a Baldweiten                    | Citer in Ind the      |  |
| Arts 3                               | P Appendix Tool Mr.   |  |
|                                      | Citizenselle find the |  |
| Londing Technique Maine              |                       |  |
| 1                                    |                       |  |
|                                      |                       |  |
|                                      |                       |  |
|                                      |                       |  |
| Costs Rue Louding                    |                       |  |
|                                      |                       |  |
|                                      |                       |  |
|                                      |                       |  |
|                                      |                       |  |
|                                      |                       |  |
|                                      |                       |  |
|                                      |                       |  |

- 2. Select the Save options. If you want to save the log in the Downloader only, select SAVE IN DATABASE LOG and de-select SAVE IN TEXT FILE.
- 3. If this is a new Event Log, select NEW EVENT LOG. If you would like to append this new information to an existing Event Log, select APPEND TO LOG.
- 4. When APPEND TO LOG is selected, the available Event Logs are displayed.

|            | Save Event Log                                  |                        |
|------------|-------------------------------------------------|------------------------|
|            | F Love in Calabare Log                          | There is a fast file   |
|            | Assent Tallag                                   | 4 Append to Test the   |
|            |                                                 | C Descrite Tel:        |
|            | Eventual Revolution Master                      |                        |
| Available  | Kade Gree                                       |                        |
| Event Logs | Acres for                                       | 100                    |
|            | Salact E-seat Log to Append Ta:                 |                        |
|            | 1 0400 2 00 00 000 2<br>4 0400 2 00 00 00 000 2 | We do Pal Landon Lower |
|            | bill                                            |                        |
|            |                                                 |                        |
|            |                                                 |                        |
|            |                                                 | Same Canad             |
|            |                                                 |                        |

- 5. Highlight the Event Log to which the current events should be appended.
- 6. Click on SAVE.
- 7. If you chose to save the Event Log in a text file, enter a name and location in the next screen.
- 8. Event Logs that are saved may also be printed offline using the File Menu/Event, etc.

<u>M</u>essage

To display a message on the panel keypads, select the MESSAGE button. The following screen appears:

| Message          |            |            | ×           |
|------------------|------------|------------|-------------|
| Display 1:       | Display 2: | Display 3: | Display 4:  |
| Message Duration | n 1 Day 🗾  |            |             |
|                  |            |            | <u>Send</u> |

The screen displays an area for four different keypad messages. Type in up to four standard messages (one in each display window). Select the message that you want displayed at the panel's keypads. If this is a multiple-partition system, but the message is only supposed to be displayed on a particular partition, select SEND THIS MESSAGE TO THIS PARTITION. Select the amount of time the message is to be displayed from the Message Duration pulldown menu. Then click on SEND to download the information.

# **Options (ADEMCO)**

**Event Log -** To view Event Logs (on panels with the Event Log option), select **View Logs** from the File menu. In addition to Event Logs, VISTA-100 type panels have the last three options listed here:

| Event Logs:        | Allows viewing of previously uploaded logs.                                                         |
|--------------------|----------------------------------------------------------------------------------------------------|
| ECP Reports:       | Lists all the addressable devices connected to the system (i.e., key-<br>pads, voice module, etc.). |
| Fire Test Reports: | Views the results of the Fire Walk<br>Tests that have been logged into the<br>panel.                |

Unsolicited Alarms:

Lists all alarms that have occurred while on-line with the panel.

**Download Warning** - Under Options on the menu bar, there is a selection for Download Warning. If this option is selected, you are warned if you attempt to do a download without first performing an upload during the current communication session. You can still perform the download even if you choose not to perform the upload.

**Caller ID** - If a Hayes Optima 336 Modem is being used and the phone has Caller ID capability, this option logs the Caller ID information onto the Customer Detail screen.

**Answer on 2 Rings** - This option allows the Downloader to answer an incoming call on the second ring. This is particularly useful when using Caller ID. The Caller ID signal is sent between the first and second rings.

Auto Answer Machine Defeat - This option causes the downloader to automatically hang up after one ring and redial in 12 seconds.

**Telco on All Panels** - This option allows Telco to be tried on all panel types; however, not all panels have the Telco option.

**Alternate Protocol** - This option is to be used when disconnect problems occur during upload/download. Applying this option may help maintain the connection.

**Problematic Modem** - This option is used to help diagnose and bypass modem problems. The DTR (data terminal ready) line is used to get the modem's attention. Sometimes this line is not well connected to the cable running from the PC to the modem. To check for a bad cable set, choose the TOGGLE DTR ON FIRST COMMAND and DROP DTR 3.1 SECONDS options. Next do a fake Connect Panel Initiated. If the Modem Status TR indicator light goes off on the screen but not on the modem, the DTR signal is not getting through to the

modem. This can probably be corrected by replacing the modem cable. If replacing the cable does not correct the "Unable to put modem in command state" problem, select the ALTERNATE AT/HANGUP (BAD MODEM CABLE) option. This option changes the method used to get the modem's attention and hangs up the modem by an alternate method.

**Beep On Connect** - This option is used to cause the computer to beep when a connection to the panel has been established.

**Busy Detect** - This option enables the X4 option of the modem, which reports if the phone is busy.

**Diagnostic File** - This option allows a customer to log communication protocol for diagnostic purposes. This file is not a printout of your account information. This file is encrypted and must be sent to ADEMCO for interpretation. We recommend not using this function unless under the guidance of ADEMCO Technical Support.

### **Answering Machine Defeat (ADEMCO)**

The Downloader allows remote operation to be initiated to sites that have an answering machine. The modem enabled be in the Downloader speaker must Communications screen so you can hear the phone at the site ringing. Also, Answering Machine Defeat must be enabled in the Downloader either in the Connect screen or the Dialer screen in the account for the panel you are communicating with; and the panel's Ring Detect Count must be programmed for 15 rings. To initiate remote operation to a site with an answering machine, take the following steps:

- Select ANSWERING MACHINE DEFEAT on the Downloader Communications screen (see page 8-3).
- 2. Initiate a call from the PC. The PC displays "Press Escape or Click OK after First Ring." Listen for the phone to ring at the site.
- 3. After the first ring, press the ESCAPE key to disconnect the call. The PC automatically hangs up, waits 4 seconds, and re-dials the number.
- 4. The panel picks up on the first or second ring of the second call. If the panel is programmed for Callback Required, it hangs up and calls the PC back.
- 5. The PC answers.

# Setting the Time (ADEMCO)

To set the time in the panel:

1. From the Command pulldown menu, select TIME-SET.

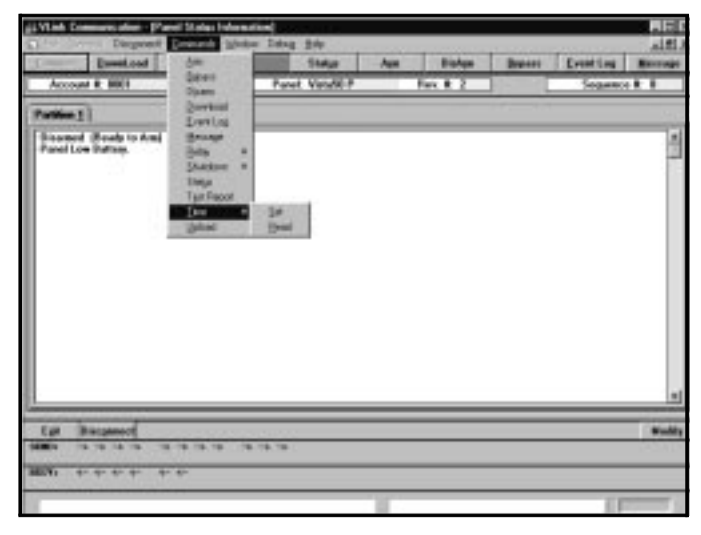

The following screen appears:

| ferent Sala and | Time: | Erder Duried Do | ets and Time: |
|-----------------|-------|-----------------|---------------|
| 4/4/92          | Fiday | 34/84/97        | File          |
| 11:04.00M       | ]     | 11.04 KAN       | 2             |
|                 |       | Lange 1         |               |

2. The panel is set to match the PC, or you can change the time to whatever you wish.

### Shutting Down a Panel (ADEMCO)

To shut down a panel with the Shut Down option:

1. Select SHUTDOWN from the Command pulldown menu:

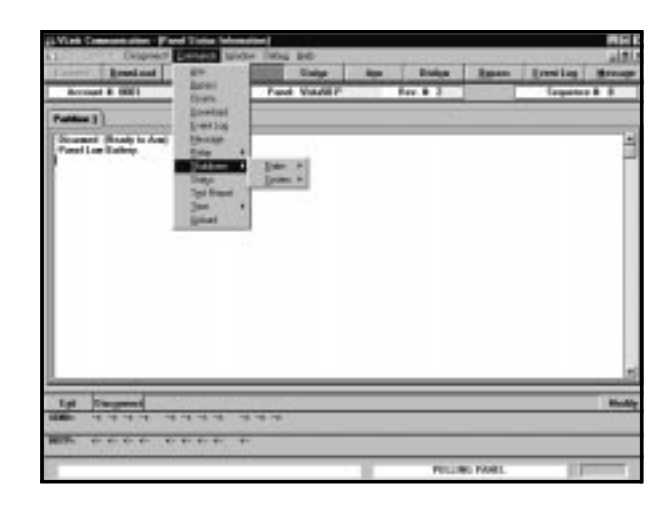

- 2. Select either DIALER or SYSTEM. Dialer shuts down only the dialer portion of the system. System shuts down the entire alarm system.
- 3. Choose ON or OFF for the selected system. System On or System Off results in communication

disconnecting. Reconnection is necessary. Most panels require the disconnect to update their status.

4. Confirm your selection.

# Sending a Test Report (ADEMCO)

For panels with the Send Test Report option, to send a Test Report immediately after the Downloader session:

1. Select TEST REPORT from the Command pulldown menu.

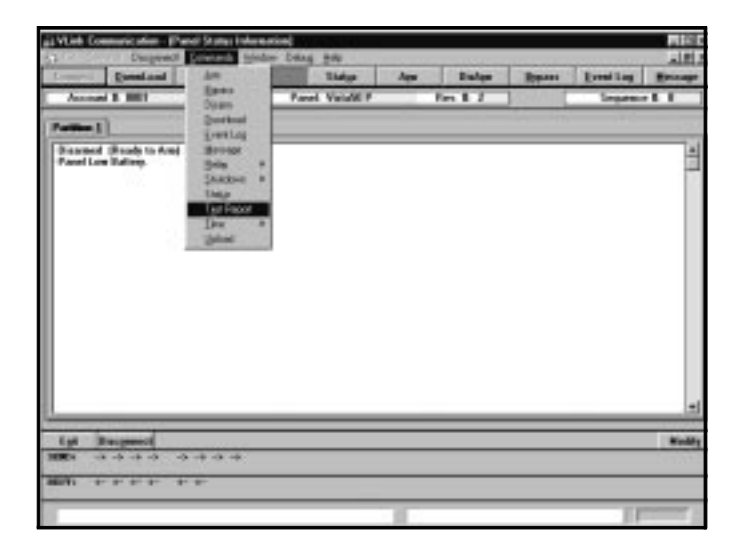

The following screen appears:

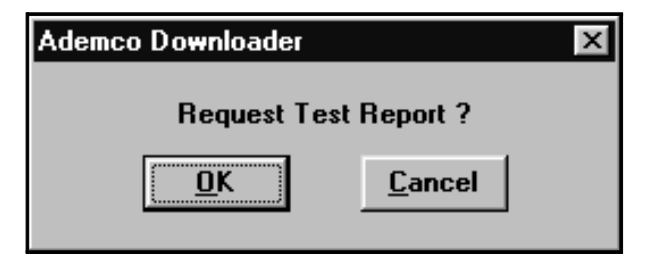

2. Select OK. The following screen appears to confirm the command:

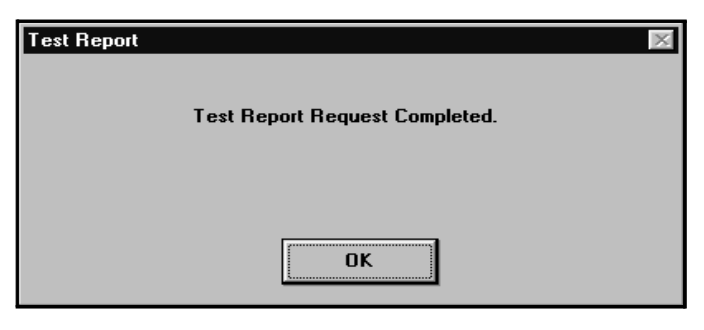

# **Getting On-line (FBII)**

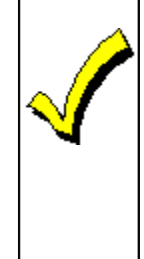

We recommend you only initiate Scheduled jobs from the Shell, even though the Communications screen (next page) contains a "Schedule" button. If you select Scheduled from the Communications screen, you must then exit from this screen and from the Panel Edit screen before any scheduled jobs will be initiated. Refer to Chapter 9, Unattended Communications, for instructions on Scheduled mode.

#### **Panel Communications**

- 1. Double-click on the applicable account to access the programming fields for the selected panel or select the account and click the MODIFY button.
- 2. Select **Communications!** from the menu. The following screen appears:

|                                                                      | a FBII Interactive D                                                                                         | evolander - Jilema  | te Commanda]                |                     |                      |                     | _ 6 X  |
|----------------------------------------------------------------------|----------------------------------------------------------------------------------------------------|---------------------|-----------------------------|---------------------|----------------------|---------------------|--------|
|                                                                      | Danied Sceen                                                                                                 | Hacken Selag        | Acct. Info                  | perting             | £.e                  | Bevirien<br>Sub Rev | ALC: N |
|                                                                      | Comm<br>Deventeed AI<br>Deventeed AI In<br>Deventeed AI In<br>Deventeed Syste<br>Deventeed User<br>Upload AI | ands<br>No User Cod | _                           | *                   |                      | Selected Common     | •      |
|                                                                      | T Download Cha                                                                                               | inges Ordy          |                             |                     |                      |                     |        |
|                                                                      |                                                                                                    |                     | Cours Port<br>1 - Practical | Peripherals PM14400 | X ADX                |                     |        |
| Refer to Chapter 9 for<br>instructions on using _<br>Scheduled mode. | Over                                                                                                    |                     | Parel Phone                 |                     | ]<br>Adm <u>  Co</u> | mact Tako           | Hodly  |
|                                                                      |                                                                                                    |                     |                             |                     |                      | CD ⊖ HD ○ SD ○      | 111.0  |

3. Click CONNECT. Compass will initiate communications with the panel. Once on-line, you can modify the existing account programming information or perform a number of on-line commands.

# **On-Line Commands (FBII)**

On-Line Commands vary, depending on the panel you have selected. The following are typical On-Line Commands and their explanations.

| Download | To download programming information to the panel, choose DOWNLOAD.                       |
|----------|------------------------------------------------------------------------------------------|
| Upload   | To upload programming information from the panel to the downloader, choose UPLOAD.       |
| Status   | To determine the status of the panel that is on-line with the downloader, choose STATUS. |

| Arm              | To arm the panel from the downloader, choose ARM.                      |
|------------------|------------------------------------------------------------------------|
| Disarm           | To disarm an armed panel, or a panel in alarm, choose DISARM.          |
| Zone Bypass      | To bypass faulted zones via the downloader, choose ZONE BYPASS.        |
| Event Log Upload | To upload an event log from the panel, choose EVENT LOG UPLOAD.        |
| Event Log Clear  | To clear an existing event log from the panel, choose EVENT LOG CLEAR. |
| Time Set         | To set the time, use TIME SET.                                         |

Click on a command in the Commands box and then click on the > button or double-click on a command. Once you choose a command, it appears in the Selected Commands box. To remove a selected command, click on the < button. To remove all commands, click on the << button.

Some commands, such as Arm or Bypass, require additional clarification (e.g., arm-stay, arm-away, bypass zone 2, etc.). These selections can be made from the dropdown Options list located in the middle of the screen.

**Modem Setup** -This screen allows you to choose the modem and parameters for remote communication.

| Corvert Sceen                                            | Moden/Senat | ALL MAN | EventLog.                 | 0                                                                                                    | 4         |        | 10.00243 |
|----------------------------------------------------------|-------------|---------|---------------------------|----------------------------------------------------------------------------------------------------|-----------|--------|----------|
| ***                                                      | 4.0         | •       | 8 (s)<br>(9 (s)<br>(8 (s) | and Lines                                                                                                    |           | Volume | -1       |
| alaan<br>Add Washen<br>Xaaalifad<br>Maalifaa<br>Kaalifaa |             |         | ·····                     | Control of Control of Control Control | e<br>solo |        | •        |
|                                                          | Cancel      |         |                           |                                                                                                    |           |        |          |

# **Options (FBII)**

The following selections appear in the Options menu:

**Show Activity** - Displays >> on send/receive of characters on the bar shown above.

**Turbo Mode** - If this option is selected, no status request occurs between commands. A status request will only be sent if there are no pending commands or if the command requires a status command to end.

Auto Initialize Modem - This option initializes the modem on connect.

**Connect Speed** - The following three choices exist for connect speed:

- Normal Connect
- Fast Connect
- Super Fast Connect

**Problematic Modem** - Alternate AT/Hangup (Bad Modem Cable).

**Set Time On Disconnect** - The following three choices exist under this option:

- Always
- Never
- Prompt

### FBII F7702 Interface

The frame titled FBII F7702 Interface, on the Modem Setup Screen, is used to set the options available for that interface.

| Image any     If Emach Terms       If Speaker Un     Volume       If Off After Connect     Medium       Add Modem     East Meeter       Add Modem     East Meeter       Image any     Deter Souther       Image any     Deter Souther       Image any     Deter Souther       Image any     Deter Souther       Image any     Deter Souther       Image any     Deter Souther       Image any     Deter Souther       Image any     Image and term       Image any     Deter Souther       Image any     Image and term       Image any     Image and term       Image any     Image and term       Image any     Image and term       Image any     Image and term       Image any     Image and term       Image any     Image and term       Image any     Image and term       Image any     Image any       Image any     Image any       Image any     Image any       Image any     Image any       Image any     Image any       Image any     Image any       Image any     Image any       Image any     Image any       Image any     Image any       Image any     Image any <th>Connect Sceen</th> <th>Modem Setup</th> <th>Buct. Info</th> <th>EventLog</th> <th></th> <th>Dell'</th> <th></th> <th></th>                                                                                                    | Connect Sceen         | Modem Setup  | Buct. Info | EventLog |                                                                            | Dell'                                              |                  |   |
|----------------------------------------------------------------------------------------------------|-----------------------|--------------|------------|----------|----------------------------------------------------------------------------|----------------------------------------------------|------------------|---|
| Add Modem Edd Archen (Frence Archen)<br>ComePast<br>Modem Chine ><br>Kodem Chine ><br>Kodem Chine ><br>Kodem Chine ><br>Kodem Chine ><br>Kodem Chine Chine Chin | 390499                | **           | •          | S<br>P   | Leach Tana<br>Speaker On<br>Oll Alter Con                                  | ve<br>E                                            | iana<br>echan    | - |
| C Rone > Node<br>@ None C Local C Breate                                                                                                    | Add Nedem<br>CommPast | Lidd Meebers |            | (Fea     | F7702 Intella<br>F7702 II<br>Local Co<br>Remote 1<br>Ring Cou<br>Carrier D | en<br>registered<br>die<br>Code<br>ant<br>santtien | -<br>-<br>-<br>- |   |
|                                                                                                    | < None >              | 2040         |            |          | ode<br>@ <u>M</u> ane                                                      | C Local                                            | C Breate         |   |

See Chapter 4 for a detailed description of the F7702 options.

## **Getting On-Line (Apex)**

To begin interactive operation, perform the following steps:

1. From the Customer Account Screen, click on the MODIFY button to access the programming fields

for the selected control panel or double-click on the account.

2. Select the COMMUNICATIONS! menu option. The following screen appears:

| B Fle     | Commission | terel yier  | Seguti | Fgabares | Window | i<br>jek  | 27     |       |          |                      | _ # × |
|-----------|------------|-------------|--------|----------|--------|-----------|--------|-------|----------|----------------------|-------|
| Diste     | Degice     | [jisbali    | Cades  | Zones    | Ougrei | Partition | Change | Hidog | Close    |                      |       |
| Coresci   |            |             |        |          |        |           |        |       |          |                      |       |
|           | Sei        | up Modern   |        |          |        |           |        |       | Commands |                      |       |
|           | hills      | Nodex Tak   |        |          |        |           |        |       |          |                      | 12    |
|           |            | 0ur         | _      |          |        |           |        |       |          | Spring Terry         |       |
|           | 10,597-241 | HER PER     | 190    |          |        |           |        |       |          | In Headya            |       |
|           | amore      | les mile    | 11.    |          |        |           |        |       |          | Every land the state |       |
|           |            | tion:       |        |          |        |           |        |       |          |                      | _     |
| Anover    | Machine Dv | eside Digit |        |          |        |           |        |       |          |                      |       |
|           | -          |             |        |          |        |           |        |       |          |                      |       |
| PE Aca    | eze Dode   |             |        |          |        |           |        |       |          | Show Uploaded Events |       |
| ParelP    | have       |             |        |          |        |           |        |       |          |                      |       |
| 12245     | 67         |             |        | Save     |        |           |        |       |          |                      |       |
| uperx Den | tiny 6100  | Senec VB.   | 85     |          |        |           |        |       |          | 1.00                 | line  |
| 110 A     | 18         |             |        |          | -      |           |        |       |          |                      |       |
| 80F) -+   | र कर कर कर | 407 407 Å   | P948   |          |        |           |        |       |          |                      |       |
| Hodem In  | holored.   |             |        |          |        |           |        |       |          | CD · HD · SD · TR    | •     |
| 1         |            |             |        |          |        |           |        |       |          |                      | 1     |

If no modem has been setup for Apex, click on the SETUP MODEM button on the leftside of the screen in the Connect Panel and setup the modem. If the modem setup has already been setup, go to Step 3.

- 3. Click on the INITIALIZE MODEM button to start the modem.
- 4. Click on the DIAL button. Wait until you hear the panel tone.

If the panel has connected, the bottom three buttons on the Connect Panel will be highlighted as shown in the following screen:

| a Desti<br>53 Ele | Semanical       | apen FFFF<br>fonal View | -* EDI | Fighten: | Window  | l<br>Linka | <i></i> | A35     |          | 0                    | - 6 × |
|-------------------|-----------------|-------------------------|--------|----------|---------|------------|---------|---------|----------|----------------------|-------|
| Quiler            | Degica          | Slobalt                 | Coder  | Zarnes   | Chagnel | Battion    | Change  | History | Close    |                      |       |
| Connect           | 9               |                         | 13     | -<br>909 | 10-11   |            | (       | 2       |          |                      |       |
| 1                 | R               | 12/19:00                |        |          |         |            |         |         | Connerdi |                      |       |
|                   | 115             | -                       |        |          |         |            |         |         |          | different services   |       |
| 1                 |                 | 1944                    |        |          |         |            |         |         |          | Diversity See        |       |
|                   | 0 verride       | Arever Mac              | ire .  |          |         |            |         |         |          | Serbeetter.          | È     |
|                   | Send Po         | Access Co               | de     |          |         |            |         |         |          | Envering March       |       |
| 1                 | 0               | langup:                 |        |          |         |            |         |         |          |                      | 8     |
| Атачна            | Machine Dv      | ende Digit              |        |          |         |            |         |         |          |                      |       |
| 1                 | -               |                         |        |          |         |            |         |         |          | Feetbewätze          | ř.    |
| PC Acc            | ers Code        |                         |        |          |         |            |         |         |          |                      |       |
| **12              |                 |                         |        |          |         |            |         |         |          | Show Uploaded Events |       |
| FarelP            | hone            |                         |        |          |         |            |         |         |          |                      |       |
| 12345             | 67              |                         |        | Save     |         |            |         |         |          |                      |       |
|                   |                 |                         |        |          |         |            |         |         |          | 0                    |       |
| 280 20            | Tan Jane (1997) | FAIRAGEST;              |        |          |         |            |         |         |          |                      |       |
|                   |                 |                         |        |          |         |            |         |         |          |                      |       |
| ace: 04           | ·               |                         |        |          |         |            |         |         |          |                      |       |
| Audien Ini        | laked           |                         |        |          |         |            |         |         |          | CD 0 RD 0 SD + TR +  | 1     |
| -                 |                 |                         |        |          |         |            |         |         |          |                      |       |

5. Click on the SEND PC ACCESS CODE button. If a successful connection has been made, the buttons on the Commands Panel (right-hand side of the screen) will become highlighted as shown in the following screen:

| 🗟 Destin    | y6100-1 a         | apex-FFFF          | - * EDIT         | [ * - [Com | munication              | ]                 |         |         |          |                      | _ 8 × |
|-------------|-------------------|--------------------|------------------|------------|-------------------------|-------------------|---------|---------|----------|----------------------|-------|
| Dialas      | <u>Communicat</u> | ions! <u>V</u> iew | Se <u>a</u> rch! | Features   | <u>W</u> indow <u>I</u> | Help<br>Deskiller | Change  | Lister  | Class    |                      |       |
|             | De <u>v</u> ice   | Giobais            | Codes            | Zones      | Channel                 | <u>r</u> andon    | Linange | HISTOLĂ | Close    |                      |       |
| Lonnect     | Seh               | un Madem           |                  | -1         |                         |                   |         | ſ       | Commands |                      |       |
|             |                   | n na n             |                  |            |                         |                   |         |         |          |                      |       |
|             | Intra             | lize Modem         |                  |            |                         |                   |         |         |          | Upload From Panel    |       |
|             |                   | Dial               |                  |            |                         |                   |         |         |          | Download To Panel    |       |
|             | Override A        | Answer Mac         | hine             |            |                         |                   |         |         |          | Set Time/Date        |       |
|             | Send PC           | C Access Co        | de               |            |                         |                   |         |         |          | Event Log Upload     |       |
|             | ŀ                 | Hangup             |                  |            |                         |                   |         |         |          |                      |       |
| Answer      | Machine Ove       | erride Digit       |                  |            |                         |                   |         |         |          |                      |       |
| #           | •                 |                    |                  |            |                         |                   |         |         |          | Show Comm Status     |       |
| PC Acce     | ess Code          |                    |                  |            |                         |                   |         |         |          | Show Uploaded Events | 1     |
| **12        |                   |                    |                  |            |                         |                   |         |         |          |                      | J     |
| Panel Ph    | none              |                    |                  |            |                         |                   |         |         |          |                      |       |
| 123456      | 57                |                    |                  | Save       |                         |                   |         |         |          |                      |       |
| Apex Des    | tiny-6100 !       | Series V8.         | 05               |            |                         |                   |         |         |          | Clo                  | se    |
| SEND: AT    | X0S11=175I        | DT**12             |                  |            |                         |                   |         |         |          |                      |       |
| RECV: <<    | ~~~               | ~~~                | < ~ ~ ~          | ~~~        | ~~~~                    | × ~ ~ ~           | ~~~     | ~~~     | ~~~~     |                      | ~     |
| Modem Initi | ialized.          |                    |                  |            |                         |                   |         |         |          | CD ● RD ○ SD ● TR ●  |       |
|             |                   |                    |                  |            |                         |                   |         |         |          |                      |       |

- 6. Select the desired commands using these buttons.
- 7. To disconnect, click on the HANGUP button on the Connect Panel.

# Chapter 9

# **Unattended Communications**

# **Unattended Operation**

The purpose of Unattended Operation is to allow you to communicate with the control panel at the installation site from the office computer without an operator at the computer. There are now three separate types of Unattended modes available in Compass. These methods are called *Unsolicited, Scheduled,* and *Mixed* modes. **Please Note:** *Unattended Communications is not currently available for Apex control panels.* 

### **Unsolicited Mode**

In unsolicited mode, a panel calls in to the Server without the Server's prior knowledge of the call-in. Once the panel has gotten the Server's attention, the Server must determine what type of panel it is communicating with and perform the appropriate task.

#### **Scheduled Mode**

In scheduled mode, the Server checks for scheduled commands (e.g. arm, upload, etc.) to be performed on a panel at a certain time. At the scheduled time, the Server performs the tasks scheduled by the operator for the panel.

### Mixed Mode

In mixed mode (with both Unsolicited and Scheduled activated), the Server operates in Unsolicited and Scheduled modes simultaneously. The Server executes scheduled jobs at their selected times; and, when not busy, answers unsolicited calls. This is the default mode and recommended mode of unattended operation.

# How to Use Unattended Mode (ADEMCO and FBII)

Chapter 9 contains information for Unattended Communications for ADEMCO and FBII. For ADEMCO, this information begins on page 9-8; for FBII this information begins on page 9-18.

### Starting the Unattended Server

To start the Unattended Server (either ADEMCO or FBII), click on the UNATTENDED button at the top of the Customer Information screen. The following prompt will appear:

| 🖏 Select Unattended Server |                |  |
|----------------------------|----------------|--|
| Ademco                     | O FBII         |  |
|                            |                |  |
| <u>k</u>                   | <u>C</u> ancel |  |

If using ADEMCO Group Compass, select ADEMCO; if using FBII Compass select FBII. Click on the OK button. To use both Unattended communications servers at the same time, you need to have them on different Comm Ports of the computer going to two separate phone lines.

For step-by-step instructions on using the ADEMCO Unattended server, refer to page 9-8. For step-by-step instructions on using the FBII Unattended server, refer to page 9-18.

### **Receiver Group Assignment**

This function allows the operator to add, edit, or delete a mapping of Receiver Group to Primary Phone #. Duplicate account numbers may be assigned to accounts programmed to report to different central station primary phone numbers. In the event that duplicate account numbers will be used, the Receiver Group Assignment option will prevent one account from overwriting another that has the same account number during uploading.

For this purpose, we have provided a utility that allows you to associate a primary telephone number with a 6 character Receiver Group. This relationship is used for association only.

To use this option, perform the following steps:

- 1. Log on to the Downloader.
- 2. On the Customer screen, select RECEIVER GROUP/ CS PHONE # from the File menu.
- 3. Select the ADD button.
- 4. Enter the Receiver Group.
- 5. Tab to the Phone Number field and enter the corresponding phone number for that Receiver Group. Whenever a control panel using that primary phone number calls for uploading, it will automatically be placed into the corresponding Receiver Group.
- 6. Click OK to accept the Receiver Group primary phone # entered.
- 7. Enter a different Receiver Group for each central station primary phone number that you use.

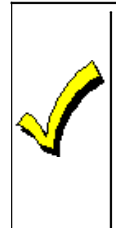

If the Downloader does not have a corresponding Receiver Group for a primary phone #, when it receives an unsolicited call from a control panel for uploading, the Receiver Group displayed for that phone # appears as a series of 6 question marks (??????).

### How Scheduled Mode Works

- The Server checks the unattended queue for jobs to be performed in the current time frame. For example, jobs can be scheduled to occur during specific time windows, such as between 10am today and 3pm tomorrow. An attempt to connect to the panel will only be made during the specified time range.
- 2. The server will pick the next job to be performed in the time period and attempt to connect to the panel.
- 3. If the connection to the panel fails, another attempt will be made 5 minutes from the current time, then the next at 15 minutes after that and the final attempt at 30 minutes after that.
- 4. Once a successful connection has been made to the panel, the Server will perform the desired tasks that were scheduled.

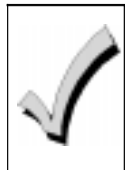

If you schedule a second job for the same account, the new job will replace the original one and only the new job will appear in the queue.

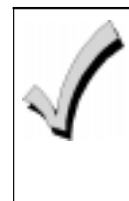

To see all pending Scheduled jobs, go to the Customer screen and select the Unattended Jobs radio button. The "Active Batches" Window displays only PC initiated jobs that are ready to be executed.

### **Viewing Unattended Jobs**

To view existing Unattended Jobs, perform the following steps:

1. Select the Unattended Jobs selection in the upper left of the Customer Information screen.

The screen displayed allows you to view Unattended Job Status in various categories per the drop down menu.

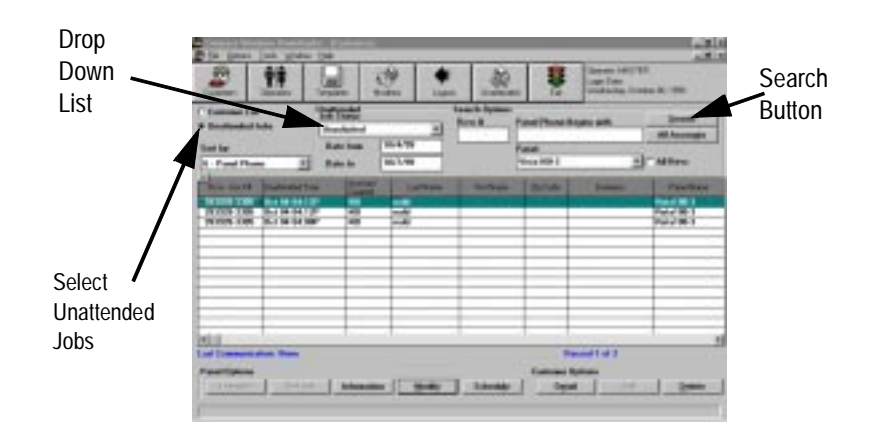

- 2. From this drop down list, choose the type of Unattended Jobs you wish to view based on the following descriptions.
- **Unsolicited** Accounts that were created/updated via an unsolicited call from a panel.
- **Pending Jobs -** Scheduled jobs for the unattended server.
- All Scheduled Jobs All scheduled jobs, regardless of status.
- **Finished** Any job (unsolicited or scheduled) that has been finished.
- **Expired/Failed** Scheduled jobs that did not finish in the required time frame/Jobs that were not completed.
- 3. After choosing one of these job status options and the date information, press the SEARCH button on the upper right of the screen to complete the selection.

### **Deleting Unattended Jobs**

Pressing the DELETE button on the Unattended Jobs screen will remove jobs from the unattended queue. This action will not delete the Customer Account.

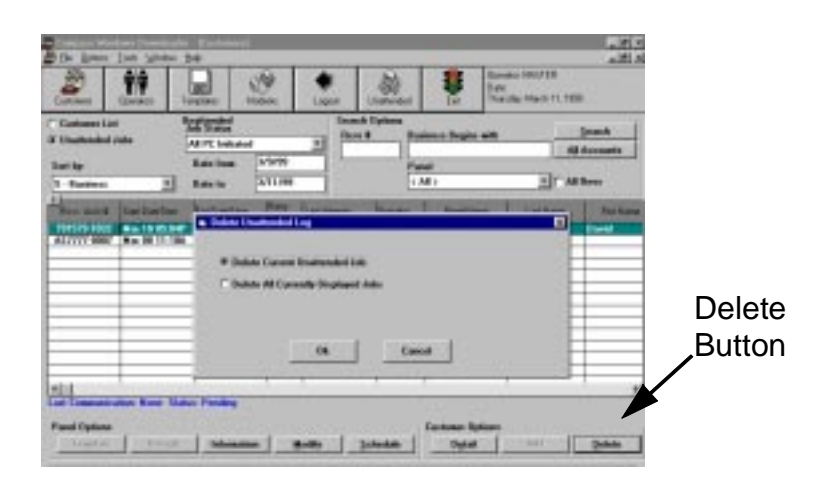

Selecting **Delete Current Unattended Job** will delete the selected job from the Unattended Job List.

Selecting **Delete All Currently Displayed Jobs** removes all jobs currently displayed in the grid from the Unattended Job List.

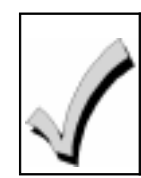

After deleting an Unattended job, press the Search button to refresh the screen and display all remaining jobs.

### **Viewing The Activity Log**

Click the **Activity Log** button on the Unattended Server screen to list all events that the Unattended Server performed successfully, as well as unsuccessful attempts at performing unscheduled jobs.

#### Information

The INFORMATION button is at the bottom of the Unattended Jobs screen in the Panel Options area. Pressing this button brings up the following screen:

| 2 11                                |                   | •                | ald 5       |             |
|-------------------------------------|-------------------|------------------|-------------|-------------|
| Curiosen Las<br>8 Unathenderi Julio | Saf Colar         | E first families | Begete ante |             |
| t Carl Res                          | Consult Christian | lag .            | - A8700-1   |             |
|                                     |                   |                  | 541-11      |             |
|                                     | from:             |                  |             | Information |
| *11                                 |                   |                  |             | Bullon      |
| Panel Splins                        | -                 |                  | Annel all   |             |

Selecting **Commands** on this screen displays a list of commands scheduled for this job. Select **Activity Log** to display the Activity Log for the selected job.

### **ADEMCO Unattended Communications**

### How to Select ADEMCO Unattended Mode

Click the **Unattended** button from the Compass Shell screen. The first time you enter ADEMCO Unattended Mode, you will get the following screen:
| Logie Date<br>Thursday, September 38, 1999 | 8              | 1.200      |              |                      |          |            |                 |
|--------------------------------------------|----------------|------------|--------------|----------------------|----------|------------|-----------------|
|                                            | ed End         | Unitere    | Logad        | Moderal              | Tengines | TT         | Cutation        |
|                                            |                | rch Dalion | Sea          |                      |          | -          | Costana List    |
| one Bears with Scorth                      | Panel Phone Ba |            | Be           |                      |          |            | - Handard and   |
| All According                              | -              |            |              |                      |          | 684        | Unadiended J    |
| maccogn                                    | (Darred        |            |              |                      |          |            |                 |
|                                            | Ponel          |            |              |                      |          |            | THE BA          |
| +3 Al Revs                                 | Vista100-3     |            |              |                      | T. com   | e 🔅        | 6 - Panel Phone |
|                                            | - 10 23        |            |              | <b>Willing Carbo</b> |          | 10. CE     | 1               |
| · Page/Phage partaction                    |                |            |              |                      |          | Lad No.    | Flow dout #     |
|                                            |                | abus hor   | Building Car |                      | _        | 1000       | 191919 1985     |
|                                            |                | 8-2        | Vinte128     |                      |          | 1000       | BCVB22.1188     |
|                                            |                |            |              |                      | _        |            | DODEML 0723     |
|                                            |                |            |              |                      | _        | -          | 0085MI-1190     |
|                                            |                |            |              |                      | _        |            | DOBEMI:1223     |
|                                            |                | in Council | Tanan Farmer |                      | _        |            | DOTE MI-1341    |
|                                            |                | o carcer   | Here Circupe |                      |          | -          | DOREMICHS       |
|                                            |                |            |              |                      | CS.      | 6661111    | 22222-1188      |
|                                            |                |            |              |                      |          |            | 777777-1341     |
|                                            | 100            |            |              |                      | _        | redd       | 212120-1267     |
|                                            |                | _          |              |                      |          | swift.     | AS7777-0004     |
| 00-3                                       | Vista100-3     |            | -            |                      |          |            | heath-9873      |
| 00-3                                       | Vista100-3     |            |              |                      |          |            | 777777-8223     |
| 1 1 1 1 1 1 1 1 1 1 1 1 1 1 1 1 1 1 1      |                |            | 100          | 102                  |          | 6          | 41              |
| Record 1 of 37                             | Rec            |            |              |                      |          | tion: None | art Communicat  |
| ener Option                                | Customer Da    |            |              |                      |          |            | Panel Options   |
| ment I and I Debut                         | 1 044          | Arbeite    | Matte 1      | -                    | . 1 .    | 1 Dates    | Territor        |

This cache is necessary for the Unsolicited Mode to work. Therefore, this build must be allowed to finish. It may take several minutes, but will only be required on the first session.

After the cache is completely built, the following screen appears:

| Denolicited Selap                | ×                                |
|----------------------------------|----------------------------------|
| CSD is use                       | na Mant Gerap                    |
| After Epicod                     |                                  |
| -It Account already existed      | If Account did MOT already salat |
| S Bisconnect                     | /F Disconvest                    |
| C Download Account (SID To Panel | C Download Account (SID To Panel |
| C Boweload Account Program Data  |                                  |
|                                  | (h Gancel                        |

If an account exists before the upload, select one of these actions:

- a) Disconnect from the panel.
- b) Download the current Station CSID of Downloader to the panel.
- c) Download current data to the panel.

If no account exists before the upload, select one of these options:

- a) Disconnect from the panel.
- b) Download the current Station CSID of Downloader to the panel.

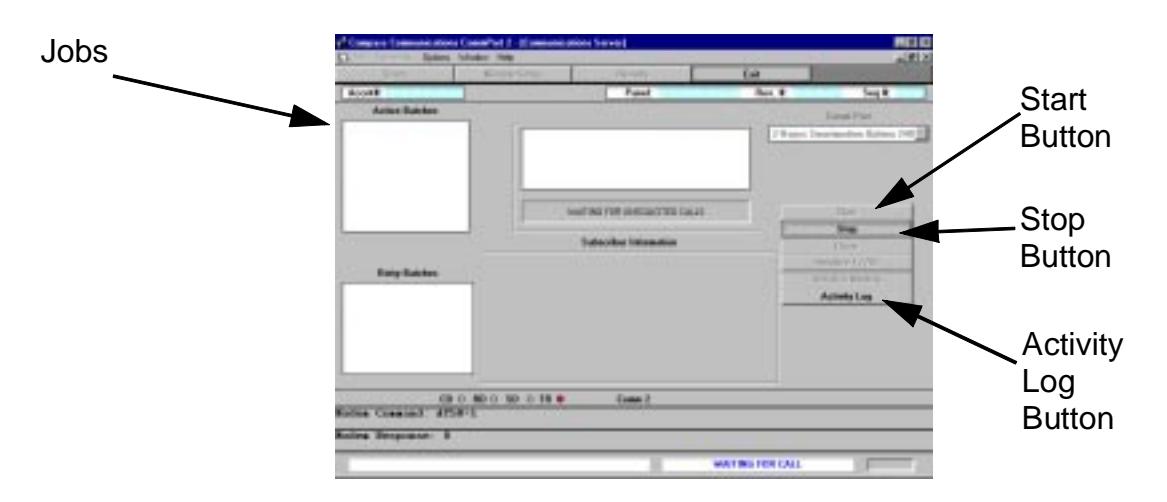

The server is started automatically. If you want to select Unattended options, click on the Stop Button to stop the server. Then click on Options on the menu bar. The following drop-down menu appears:

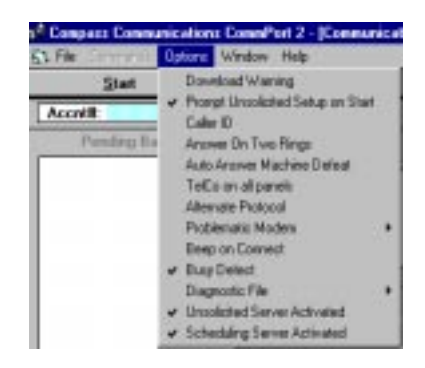

Click on one or both of the bottom two entries (Unsolicited Server Activated and/or Scheduled Server Activated) depending on which Unattended Mode is desired. Activating both servers turns on Mixed Mode. Click on Prompt Unsolicited Setup on Start (second Options choice) if you wish to see and/or change the Unsolicited Setup Screen on every start-up (see the screen in How Unsolicited Mode Works).

Click on the Start Button to reactivate the Server.

#### How to Schedule ADEMCO Unattended Jobs

Be sure to start the Unattended Server before scheduling jobs (refer to page 9-2 for instructions).

To schedule an unattended job, click once on the account in the Customer list. Then click the Schedule Button located in the Panel Options area of the screen.

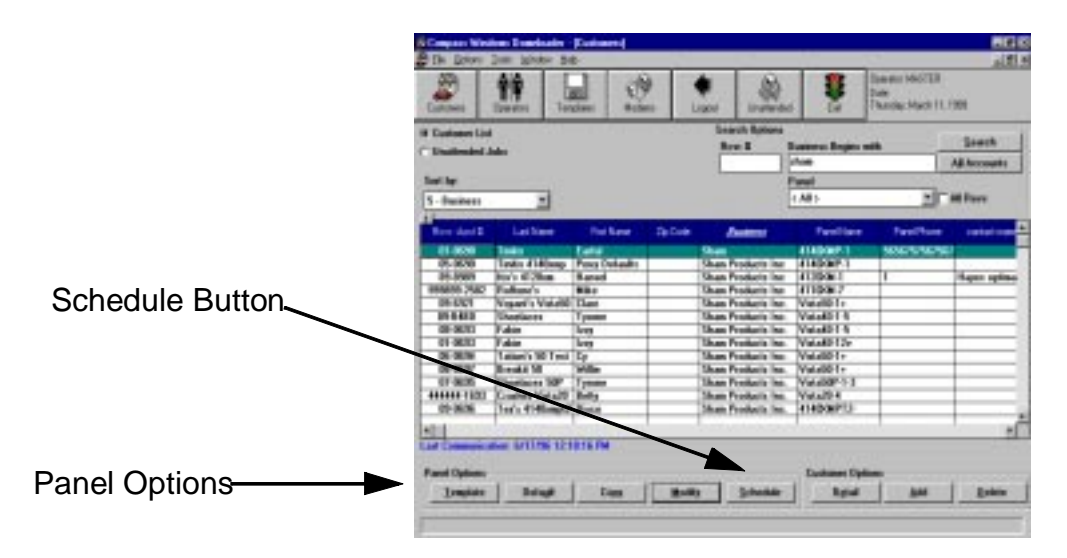

The Unattended Communications screen appears:

|                    | Communications    | ×                                             |
|--------------------|-------------------|-----------------------------------------------|
|                    | Initiate From 🔽   | Use Account CSID     First Time Communication |
|                    | Thurnase Priority | F Aret B in Parel                             |
| Schedule<br>Button | Parel Phone #     | Bowe Unfo                                     |
|                    |                   | Schedule Comment Cancel                       |

Configure the selections on this screen (as explained in Chapter 8, Interactive Communications).

**Note:** The Increase Priority option (which appears on the ADEMCO Unattended Communications screen) allows the operator to set high priority to a newly scheduled job, causing it to be run before all others.

After configuring the Unattended Communications screen, you may schedule unattended events, by pressing the SCHEDULE button. The following screen appears:

| Unattended PC Co                                     | ommands |            |               |        | × |
|------------------------------------------------------|---------|------------|---------------|--------|---|
| <u>A</u> vailable Comma                              | ands    | <u>S</u> e | elected Comma | ands   |   |
| Download<br>Upload<br>Arm                            |         |            |               |        |   |
| Change CSID<br>Change Phone 3<br>Disarm<br>Event Log | #       | <          |               |        |   |
| Process Betwe                                        | en      | Schedule   |               |        | 1 |
|                                                      | Date    |            | Between Tim   | ies    |   |
| Start Date                                           | 10/5/99 | Start Time | 2:18:00PM     | Now    |   |
| And                                                  |         | An         | d             |        |   |
| End Date                                             | 10/6/99 | End Time   | 4:18:00PM     |        |   |
|                                                      |         |            | OK            | Cancel |   |

From this screen, select the desired unattended commands and set the schedule to perform these commands.

To select a command, click on the Available Command once and then click on the top arrow to put that command in the Selected Command box. (*The command may have options associated with it.*) To delete a command from the Selected Commands, click on it, then click on the center arrow. Clicking on the bottom arrow will delete all Selected Commands.

Set the desired date and time for the Selected Commands using the appropriately labeled boxes. A job can be scheduled to only run at certain times and on certain days. This is to ensure that the downloader does not call the customer at inopportune times.

#### Change CSID/Change Phone Number - ADEMCO

Selecting **Change CSID** or **Change Phone Number** commands requires additional information.

The Change CSID screen is as follows:

| Change CSID 🔀                    |
|----------------------------------|
| Change CSID to:                  |
| CSID in <u>Station Data</u>      |
| O CSID in <u>A</u> ccount Record |
| O <u>F</u> irst Time CSID        |
| O <u>C</u> hoose CSID            |
| OK Cancel                        |

The choices for changing the CSID are:

- Station Data CSID that exists under File/Station Data.
- Account Record CSID that was saved in the Modify screen.
- First Time CSID Default CSID of the panel.
- Choose CSID Enter in any 8-digit CSID.

The Change Phone Number screen allows the Download, Primary, and Secondary phone numbers to be modified. Selection of this command brings up the following screen:

| Change Phone Number       | ×                                                                 |
|---------------------------|-------------------------------------------------------------------|
| Download Phone            | No Change     Clear     New Phone #                               |
| Primary Phone<br>Existing | No Change     Clear     New Phone #                               |
| Secondary Phone           | <ul> <li>No Change</li> <li>Clear</li> <li>New Phone #</li> </ul> |
|                           | OK Cancel                                                         |

The phone number for this panel is displayed on the left side of the Change Phone Number screen. For each phone number, the operator has the option to

- keep the phone number as is,
- clear the phone number, or
- change the phone number.

#### How ADEMCO Unsolicited Mode Works

- Select the action to be taken when the panel calls in. The Unsolicited Setup Screen prompts the operator to define the action the Server should perform after uploading data from the panel (described previously).
- 2. The Server is started in Answer mode so that any incoming calls will be answered.
- 3. The panel calls in.

- 4. The server identifies the panel type.
- 5. The server uploads the panel information.
- 6. The server extracts the primary phone number information just uploaded and determines if a receiver group has been assigned to that phone number. It checks for this within the Receiver Group/CS Phone # table previously set up by the operator.
- 7. If the primary phone number has a receiver group assigned to it, then the assigned receiver group + account number sent from the panel will be defined as the unique Compass Account number within the Downloader. If the account already exists, and the panel type is correct, unsolicited operation continues. If this unique Compass Account number does not exist in the Downloader, then it will be created.
- 8. If a primary phone number does not have a receiver group assigned to it, then the receiver group is assigned to a value of "?????", which flags that this record is incomplete. Now the defined Compass Account number is "?????" + account number sent from the panel. Note that this defined Compass Account may not be unique. If the non-unique Compass Account number does not exist in the Downloader, then it will be created.
- 9. Once a Compass Account has been identified, the Server will perform an action pre-defined by the operator in the Unsolicited Setup screen. This screen will appear just before the server is activated, if you select the Prompt on Start Option.

#### Setting Up ADEMCO Panel To Call Unsolicited Server

The primary phone number and account number must be programmed in the ADEMCO panel. The primary phone number should be a number that has a receiver group assigned to it within the Downloader. This phone number must not include any characters except digits (i.e., no pause, \*, #, etc.). To assign a Receiver Group to a Primary Phone Number, click on the File portion of the Menu Bar. Select Receiver Group/CS Phone#. The following screen appears:

| 100                                                                                                    |                                                                                                    | 17 10                                                                                                    |       |        |           | -       | Common Mana Talla                       | - |
|----------------------------------------------------------------------------------------------------|----------------------------------------------------------------------------------------------------|----------------------------------------------------------------------------------------------------|-------|--------|-----------|---------|-----------------------------------------|---|
| domen (                                                                                                   | <b>YY</b><br>Denetor                                                                                                    | Terplane                                                                                                    | - CO- | Logent | Unaforded | ter ter | Lager Date<br>Tuenday, October 85, 1999 | 8 |
| dar liy                                                                                                   |                                                                                                    |                                                                                                    |       |        |           |         |                                         |   |
| ecoles Gros                                                                                               |                                                                                                    |                                                                                                    |       | -      |           |         |                                         |   |
| actives lands                                                                                             | p Pin                                                                                                    | ay Phone B                                                                                                    |       |        |           |         |                                         |   |
| 50676<br>50678<br>65137<br>1<br>2<br>341<br>46633<br>22<br>222222<br>22222<br>22222<br>23<br>344<br>46670 | 678<br>1900<br>4213<br>1233<br>1233<br>1233<br>1234<br>199<br>1234<br>1111<br>0005<br>1324<br>1111<br>0005<br>1324<br>1111<br>0005<br>1324<br>1111<br>0005<br>1324<br>1111<br>0005<br>1325<br>1325<br>1355<br>13555<br>13555<br>13555<br>13555<br>13555<br>13555<br>13555<br>13555<br>13555<br>13555 | 40250078<br>9960<br>95040<br>211<br>111111<br>112210812<br>204145<br>112222222<br>20145<br>224525<br>224525<br>224525<br>4214568<br>9678 |       |        |           |         |                                         | 1 |
| 646                                                                                                    |                                                                                                    | t                                                                                                    |       | D      | 44e       | c       | lose                                    |   |

From this screen, Receiver Groups and corresponding primary phone numbers can be assigned, modified, or deleted.

During the handshake between the Server and the ADEMCO panel, the ADEMCO panel passes the account number it has installed. Once there is connection between the Server and the ADEMCO panel, the Server will request an upload so that it can retrieve the primary phone number installed. As mentioned above the Server uses the primary phone number and account number installed to determine the Compass Account.

### **FBII Unattended Communications**

#### How to Select FBII Unattended Mode

- 1. Click the Unattended button from the Compass Shell screen.
- 2. The server is started automatically.
- If you want to select Unattended options, click on the STOP button to stop the server. Then click Options on the Menu Bar. The following dropdown menu appears:

| ✓ Show Actavey                                                    | p . | Ent               | Date Wednesday: November 17, 1998          |
|-------------------------------------------------------------------|-----|-------------------|--------------------------------------------|
|                                                                   | :   |                   | Canve Part<br>2 - Ademico CIA 2488 for FBN |
| <ul> <li>Juni u Tear Ortea</li> <li>Structurphic Actes</li> </ul> |     |                   | Sierver Type                               |
|                                                                   | Г   |                   | - Utert                                    |
| Rony Batches                                                      |     | Subscriber inform | ation                                      |
|                                                                   |     |                   | tensice 7.202                              |
|                                                                   |     |                   | Innution Midden                            |
|                                                                   |     |                   | Activity Log                               |
| TUHATIHEIHEI                                                      |     |                   |                                            |
|                                                                   |     |                   |                                            |

- Click on one or both of the bottom two entries (Unsolicited Server Activated and/or Scheduled Server Activated) depending on which Unattended Mode is desired. Activating both servers turns on Mixed Mode.
- 5. Click on the Start Button to reactivate the server.

#### How to Schedule FBII Unattended Jobs

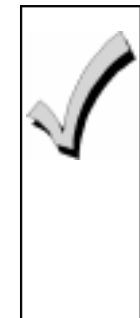

Some panels do not have the Unattended ID feature. Refer to the Installation Instructions for the panel with which you are communicating, to determine whether it has this feature. If the panel does not have the Unattended ID feature, make sure there is no Callback Number programmed into the panel.

Be sure the Unattended Server has been started before scheduling jobs. To schedule Unattended jobs, take the following steps:

1. Either select the account on the Customer screen and click the SCHEDULE button, or go to the Communications screen shown below (available from the Panel Edit screen.)

| 1 file Window Hale                                              | rentrades Have Aca | 1 10/00/251 | · Honde Comment | -1<br>          |                  |
|-----------------------------------------------------------------|--------------------|-------------|-----------------|-----------------|------------------|
| Carent Suren                                                    | diret bein         | - Exi       |                 |                 |                  |
| Domes                                                           | nde                |             |                 | 2               | elected Commonds |
| Download All<br>Uplicad All<br>Arm<br>Disson<br>Event Lag Disor | *                  |             | )<br>()<br>()   | <b>⊻</b> +      |                  |
|                                                                 |                    |             |                 |                 |                  |
|                                                                 |                    |             |                 |                 |                  |
|                                                                 |                    |             |                 |                 |                  |
|                                                                 |                    |             | . Sche          | C 2 Call Hethed |                  |
|                                                                 |                    |             |                 |                 |                  |
|                                                                 |                    |             |                 |                 |                  |

- 2. Highlight the desired commands in the Available Commands area on the left side of the screen.
- 3. Click on the top arrow in the center of the screen to move the desired command into the Selected Commands area on the right side of the screen.
- 4. The command may have options associated with it (e.g., Arm Away, Arm Stay, etc.). These options will appear in the center of the screen. After a command has been selected from the right-hand area, it can be modified by clicking on the EDIT button (small pencil in upper right of the screen).
- 5. When all selections have been made, click the SCHEDULE button in the lower center of the screen. The following screen appears:

| Schedu            | le Batch   |             |                    |               | ×   |  |
|-------------------|------------|-------------|--------------------|---------------|-----|--|
|                   |            | Initiated F | Schedule<br>rom PC |               |     |  |
| Proce             | ess Betwee | n           |                    |               |     |  |
|                   |            | Date        |                    | Between Times |     |  |
| Start             | Date       | 11/10/99    | Start Time         | 10:09:00AM    | Now |  |
| An                | d          |             | And                |               |     |  |
| End               | )ate [     | 11/11/99    | End Time           | 12:09:00PM    |     |  |
| Increase Priority |            |             |                    |               |     |  |
|                   |            |             |                    |               |     |  |
|                   |            | 0           | K Can              | cel           |     |  |

- 6. Set the start and end dates and time for this batch.
- 7. Click OK to complete the Unattended scheduling. You will be returned to the Customer Information screen.

#### How FBII Unsolicited Mode Works

- 1. The Unattended Server is started, and listens for incoming calls.
- 2. The panel calls in.
- 3. The server identifies the panel type and extracts the unattended ID from panel. The Unattended ID from the panel is used to locate the correct Compass Account within the Downloader.
- 4. Once the Compass Account has been found, the server will download the Compass Account data to the panel.

#### Setting Up FBII Panel To Call Unsolicited Server

The Unattended Account ID number must be installed in the FBII panel. This value is retrieved from an existing Compass Account. To obtain this data take the following steps:

1. Go to Compass Customer Screen and find or create the Compass Account of interest. Highlight the Compass Account and depress the following keys:

#### <SHIFT> + <CTRL> + ?

A box, with information about the Compass Account being highlighted appears:

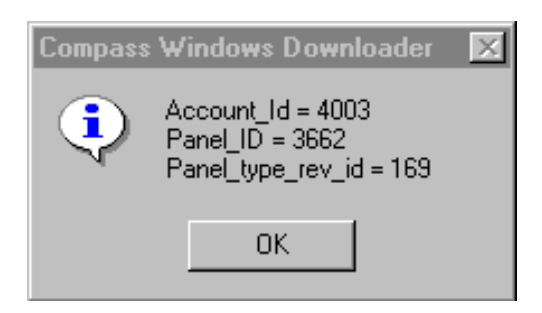

2. Search for the Account ID value in the FBII panel's unattended ID area. Once this is done, the FBII panel can call the Server at any time. **Note:** The account ID must be preceded by a string of zeroes when being entered into the panel, such that the entire number is exactly 12 digits long (i.e., for the above account the number to enter in the panel would be 00000004003).

# Chapter 10

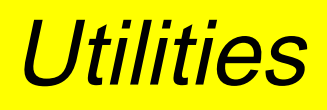

### Synchronizing the Database

The Download.mdb database is automatically synchronized to the new table format at the end of the Compass installation. The synchronization adds in new tables and fields to Download.mdb while ensuring that previous data is not lost. Compass will not run with the database unsynchronized.

The executable that performs this task is called dld\_sync.exe and is installed in the database directory. An icon has also been added by the installation. By default, this utility synchronizes the database last accessed by Compass.

If there are additional databases to synchronize, take the following steps:

- 1. Change the database text box to the path for that database.
- 2. Press the UPDATE button to run the utility. If a Permission Error is reported, the path for the system.mda may be incorrect. Make sure the system.mda file is in the exe subdirectory of Compass. The system.mda grants access privileges to the database and must be present to open the database.

| 🖕 Database Update                                                                                    | × |
|----------------------------------------------------------------------------------------------------|---|
| This will update your data structure to the new enhanced 1.3.0.7 format. All data will be preserved. |   |
| Database                                                                                             |   |
| C:\COMPASS\DATABASE\Download.mdb                                                                     |   |
| System.mda                                                                                           |   |
| C:\COMPASS\DATABASE\\EXE\system.mda                                                                  |   |
| Update                                                                                               | _ |
|                                                                                                    |   |

## **Database Repair**

Compass databases may become corrupt if the power to the PC is shut off while Compass is running. If the "Database may be corrupt" error occurs, run the Database Repair utility. The name of the executable running the repair utility is Dbrepair.exe and it is located in the database directory. An icon was created by the installation to run this utility.

Select the database being reported as corrupt and run the repair utility on this database. The SEARCH button can be used to locate the database. Running this utility will repair and compact the database. Performing this on a noncorrupt database will not damage it. The compact of the database will get rid of any deleted customers and shrink the size of the database. Press the REPAIR button to execute this utility.

If the database is on a network, we recommend that you first copy the database to a local directory and repair it locally. A repair done on a network file can take a very long time, sometimes never completing. To repair a database, copy the file being repaired locally into c:\compass\database. Also copy system.mda from the network into the c:\compass\exe directory. The system.mda file must be in that directory in order for the Database Repair utility to be run. The repaired database can then be copied back to the network.

| 🖱 JET Databas | e Repair      |               |        |
|---------------|---------------|---------------|--------|
| Source JE     | T Database    |               | · · 1  |
| Input File    |               |               | Search |
| C:\COMPA      | SS\DATABASE\D | OWNLOAD.MDB   |        |
|               |               |               |        |
|               |               |               |        |
|               |               |               |        |
|               |               |               |        |
|               | Repair        | E <u>x</u> it |        |
|               |               |               |        |

### **Merge Databases**

You can merge two databases together using Merge.exe (installed into C:\compass\exe by default). This is useful when you are dealing with two different company databases. Merge.exe can also fix the "3033 Attached table Error." The 3033 error occurs when the attachments to other tables become lost, usually when the machine is turned off (either by power outage or operator shutdown) while running Compass.

To fix the 3033 error, take the following steps:

- 1. Install an empty database in a temporary directory.
- 2. Insert disk 1 of the Compass installation disks into the drive and run setup.exe.
- 3. Direct the installation to install into a temporary directory (it will be created if it is not already there).

- 4. When the Select Components screen appears, only select the database to install.
- 5. Finish the installation.
- Use the merge.exe icon in \compass\exe directory. An Administrator-level password must be known for the "Copy From" database. This will help ensure security.
- 7. Select the old database as the "Copy From" database and give an Administrator-level operator password.
- 8. Select the empty database in the temp directory as the "Merge Into" database, then press the MERGE button.
- 9. Make a backup of the old database and then copy in the new merged database on top of the old database.

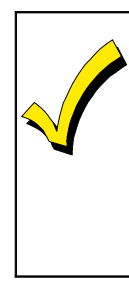

Merge will not copy over the Operator or Station Data information. Therefore, only an operator/password combination from the "Merge Into" database will work. In the 3033 error case, the operator/password will be *master/master*.

When merging two existing databases together, press the CHECK CONFLICTS button before merging. This will ensure that all the Receiver Group/Account numbers are unique in the new merged database.

| which a sume in consistence and it is such a such it | upates as | Boowan           |
|------------------------------------------------------|-----------|------------------|
| Apricator:                                           | Passwort  |                  |
|                                                      |           |                  |
|                                                      |           |                  |
|                                                      |           |                  |
| C 3                                                  |           |                  |
|                                                      |           |                  |
| pr To Target                                         |           |                  |
| pe To Target<br>esge into (Download.mdb)             | Update St | nucture          |
| ys To Target<br>esge into (Download.mdb)             | Update St | nuclum<br>Bnowse |
| r To Target<br>sge into (Download.ndb)               | Update St | nuctu<br>Bio     |
| o Target<br>: into (Download.mdb)                    | Update St | Bow              |

The UPDATE STRUCTURE buttons simply run the database synchronization routine on the specified database.

Appendix A

# **Error Conditions**

#### ERROR: Cannot find a DLL or VBX file.

Solution: If this happens, manually copy the files giving the error from the DLL subdirectory into the Windows/ system directory.

#### ERROR: xx parameters expected, but 0 supplied

Solution: This error occurs if the database was not synchronized properly at the end of an install. Try running the database synchronizer again. It is possible that a DLL or VBX was not properly moved into the Windows System directory or that the Compass upgrade was installed into a different directory than the original directory. To see the directory where Compass was installed, run Compass and check the database path on the login screen. The beginning before of this path. the \database\download.mdb, is the location of the previous If this path is not the same as the upgrade, install. change the path to match the upgrade directory.

# ERROR: The panel calls back, but the modem never answers.

Solution: This problem is usually generated by a bad modem cable. The DTR line of the modem is left open when this error occurs. To determine if there is a bad modem cable in version 1.2.2.10c or later, take the following steps:

- 1. Go to the Communications Menu.
- 2. Select OPTIONS, then PROBLEMATIC MODEM.
- 3. Set the Toggle DTR on first command, and set the Drop DTR to 3.1 seconds.
- 4. Start a panel-initiated connection using any panel in the database.
- 5. Watch the TR light of Compass and the TR light on the modem. The TR light should go on and off for both the Compass software and the modem.

If this does not happen, the modem cable is a likely suspect. If after changing the modem cable, the problem still occurs when the same test is run, a problem exists on the cable inside the computer.

Another option under Problematic Modem is Alternate AT/hangup. When this option is selected, the DTR line is no longer used to get the modem's attention. Instead a guard time, +++ command is used.

#### ERROR: "Cannot put modem into command state"

Solution: The 1200 baud modems and the Hayes Smartmodem 2400 modem are subject to this error. Set the Communications Option/Problematic Modem Menu selection of Toggle DTR on first command and set the Drop DTR 3.1 to seconds.

#### ERROR: "Btrieve" error message.

Solution: Btrieve is the database used by the Ademco and First Alert DOS downloaders. If the error occurs when DOS conversion is first brought up, it is most likely caused by an older version of Wbtrcall.dll being used. To fix this error, copy wbtrcall.dll from the dll folder of Compass into the exe folder.

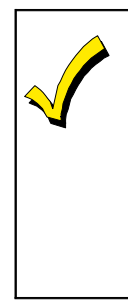

This dll is not backward-compatible, and may cause problems with other older software packages. If this dll is replaced, rename the previous version wbtrcall.wdl so that it can be put back after the DOS conversion is completed.

Solution: Btrieve error displays for certain accounts in the \*.vst file, it indicates real problems in the DOS database. Run the VLU.exe file in the DOS downloader to repair the VST file displaying the error. If that does not repair the problem, open the account in DOS and see if the account has data in it or an error message is received. Sometimes these accounts are unused and do not have real data. The DOS conversion can skip over these accounts.

#### ERROR: "Decode.dll" error message.

Solution: This error must be reported to ADEMCO for repair, along with the following information:

- The panel type.
- The type of error: "vb value invalid," "vb type length," "nibble length," etc.
- The glf\_id and the repeat.

Please export the account and send it to technical support and to the Windows Downloader Engineering group at ADEMCO.

#### ERROR: "Get\_DDE\_Active\_Zones" error message.

Solution: This error message should only effect the bypass of zones and the display of the zone alpha information on the communications screen. Information on what panel caused the problem should be forwarded to ADEMCO Group Technical Support.

# ERROR: Cannot find system.mda when repairing network database locally

Solution: This is caused when the Database Repair program cannot find system.mda in a local exe subdirectory off of the main directory, and the database.mdb in a local database subdirectory (e.g., C:\compass\exe and c:\compass\database). Copy the system.mda into C:\ Compass\ database, then run the Repair utility.

# ERROR: Compass running on a Novell Server suddenly stops allowing anyone to add new accounts.

Solution: The reason for this error is that the Novell Server runs out of locks. Novell defaults should be:

- Max Records per connection 500>>10,000
- Max File Locks per connection 250>>350
- Max Record Locks?>>20,000

# ERROR: "Permission denied, cannot open system.ldb" error message.

Solution: This error message may occur when running netload.exe from a peer-peer network. Netload.exe is designed to speed up a network installation. To solve this problem, take the following steps:

- 1. Load the full installation on the network.
- 2. Change the shortcut for each of the client machines to run netload.exe instead of download.exe.
- 3. Netload will check the network drive to see if any of the files in the exe, dll, or bitmap folders have been updated. If any files are newer than those on the client machine, they are copied to the appropriate local c:\compass\ subfolder. The client machines are updated automatically without having to run an individual install on each machine.

If Compass has been installed on the server machine's C:\ drive, the server machine cannot be used to run Compass using the netload scheme. If the server machine is running Compass, it puts a lock on the system.Idb. If a client machine attempts to run netload, it will attempt to check for new files and then give the error message "Permission denied, system.mda open."

To solve this problem, go back to running download.exe instead of netload.exe. In this configuration, a new installation of Compass requires either an update of each client machine (to run fast with most of Compass local); or download to be run directly off of the network, which results in a loss of speed. Netload is only useful in keeping the client machines automatically updated; it is not necessary.

Alternatively, a partitioned drive d: can be set up on the server and Compass installed to that drive. The server and all client machines can then run netload.exe.

Only a network administrator can change these settings. The Head of the downloading department cannot typically change these settings.

#### ERROR: "3041 Incompatible database" error messages.

Solution: This error occurs when paging software is running in the background using an older version of either MSAJT200.DLL or MSAJT112.DLL. This software has loaded the older version of these dll's into memory. To fix this situation, don't run the paging software at the same time as Compass. Search to find these 2 dll's on the system. Compass will put them into c:\windows\system. It is likely that this paging software has the dll's in its local directory. If this is true, rename the dll's in the paging software directory to \*.wdl. Let the paging software use the newer dll's installed and see if the two software packages can both run this way. Always start Compass first and then the paging software. This is effectively the same thing as the newer dll's will be in memory.

#### ERROR: Windows returned Printer Error 482.

Solution: This usually happens when a 16-bit application is printing complex pages from Windows 95 to a Network printer. To solve the problem, take the following steps:

- 1. Go to Start on the Taskbar.
- 2. Click SETTINGS, then click PRINTERS.
- 3. Right-click the correct printer.
- 4. Select PROPERTIES.
- 5. Select the DETAILS folder and SPOOL SETTINGS button. If the default setting is "Start printing after first page is spooled," change to "Start printing after last page is spooled."
- 6. Choose LPT1 from the Print to the Following Port drop- down box.
- 7. Click CAPTURE PRINTER PORT.

- 8. Enter LPT1 in the Device drop down box.
- 9. Enter the printer path name in the path box. Printer paths look like "\\My Server\MyPrinterName." Make sure "Reconnect at Logon" is checked. **Note:** A list of printer names can be retrieved from the ADD A PORT button.

An alternative to this procedure is to select the DETAILS folder, click on the SPOOLS SETTING button, and then select PRINT DIRECTLY TO THE PRINTER.

# Index

# Numerics

3041 Incompatible Database (error condition) A-6
4100SM 1-1
4100SM Serial Module 1-1

# Α

Access Control 5-3 Add 5-2 Add Modems 4-4 Add Users 5-2 Adding Customer Accounts 6-1 Adding New Operators 5-2 Administrator 5-2, 5-3 Alternate AT/hangup A-2 Answering Machine Defeat 8-16, 8-17 Answering Machine Mode 8-17 Append To Log 8-12 arm 8-7, 8-22

# B

BIOS, and Y2K compliance 1-2 BTrieve errors (error condition) A-2 Button bars 1-6 bypass 8-8

# С

C.S.I.D. number 4-8 Cannot find a DLL or VBX file A-1 Cannot put modem into command state A-2 Central Station I.D. 4-7 **Changing Operator Names 5-4 Changing Operator Passwords 5-4** Communications 7-2 ECP Reports 8-14 Event logs 8-14 Fire Test Reports 8-14 Modem Setup 4-8 **Unsolicited Alarms 8-15** View Logs 8-14 communications 4-1 Compliance, Year 2000 1-2 Control Communications 8-1, 8-25 Control Panel Communications 8-20 Control Panel Menu Bar Current Edit 7-3 DOS 7-3 Exit 7-2 Features 7-4 File 7-2 Print Programming Form 7-2 Save 7-2 Saved 7-3 Search! 7-3 Upload 7-3 View 7-3 Window 7-5 **Convert Accounts 5-3 Convert DOS VLink Accounts 6-3** 

Converting Accounts from the V-Link Downloader 6-3 Copying an Account 7-10 Creating a New Account 3-4 customer options box 6-2

# D

Decode.dll (error message) A-3 Default Operator and password 2-4 default operator name 2-4 Delete 5-3 Delete Modem 4-7 Deleting Customer Accounts 6-6 Deleting Operators 5-5 disarm 8-8, 8-22 DOS VLink 6-3 DOS V-Link Conversion 3-7 DOS VST file 6-4 Download 8-5, 8-21 Download 8-5, 8-21 Download Warning 8-14 Downloader Comm. Setup 4-1 Downloader Menu Structure 1-5

Cannot put modem into command state A-2 Compass on Novell Server stops adding new accounts A-4 Decode.dll A-3 Get\_DDE\_Active\_Zones A-4 Permission Denied, cannot open system.Ldb A-4 The panel calls back, but the modem never answers A-1 Windows returned Printer Error 482 A-6 xx parameters expected, but 0 supplied A-1 event log 8-9 Exporting and Importing Accounts 6-12

# G

Get\_DDE\_Active\_Zones (error condition) A-4 Getting Online 8-1, 8-25

# Η

Hayes Optima 2400 Fax96 4-2 Hayes Optima 336 4-2 Hayes Smartmodem 1200 External 4-2 Hayes Smartmodem 1200B Internal 4-2 Hayes Smartmodem Optima 2400 4-2 Help 7-5 History Screen Enabled 5-3

# Ε

Edit 5-2 Edit Modem 4-7 Errors 3041 Incompatible database A-6 Btrieve A-2 Cannot find a DLL or VBX file A-1 Cannot find system.mda when repairing a network database locally A-4

| I                                                                                                    | Ν                                                                                                    |
|----------------------------------------------------------------------------------------------------|----------------------------------------------------------------------------------------------------|
| Increase Priority 9-15<br>Information button 9-7<br>Installation on a Network 2-2                                                                                                    | Novell Server (error conditions) A-4                                                                                                    |
| Installation on a Single PC 2-1                                                                                                    | 0                                                                                                    |
| L<br>Log 2-4<br>Logging out 2-5<br>Log-On 2-4                                                                                                    | On-Line Commands 8-3, 8-5, 8-21<br>Arm 8-7, 8-22<br>Bypass 8-8<br>Disarm 8-8, 8-22<br>Download 8-5, 8-21<br>Event log 8-9                                                                                                    |
| Log-On Procedure 2-4                                                                                                    | Message 8-13<br>Shutdown 8-18<br>Status 8-6, 8-21                                                                                                    |
| M                                                                                                    | Test Report 8-19<br>Upload 8-6, 8-21                                                                                                    |
| menu bars 1-6<br>message 8-13<br>Mixed Mode (Unattended Communica-<br>tions) 9-2<br>Modem Setup 4-2<br>Configuration 4-3                                                                              | Operator<br>Adding New Operators 5-2<br>Defining Operators 5-1<br>Operators 5-1<br>Other Access Definitions 5-3                                                                                                    |
| Hayes Optima 336 4-2<br>Hayes Smartmodem 1200 External                                                                                                    | Р                                                                                                    |
| Hayes Smartmodem 1200B Internal<br>Modem 4-2<br>Hayes Smartmodem 2400 4-2<br>Hayes Smartmodem Optima 2400<br>Fax96 4-2<br>Modems<br>Delete 4-7<br>Modify Users 5-2<br>Modifying Customer Accounts 6-6 | Panel calls back, but modem never an-<br>swers (error condition) A-1<br>Permission denied (error condition) A-4<br>Print Data 5-3<br>Printer errors A-6<br>Printer Setup 7-2<br>Priority, increasing (Unattended Opera-<br>tion) 9-15<br>Programming defaults, viewing 7-3 |

# R

Receiver Group Assignment (Unattended Operation) 9-3 Release Notes 1-4 Restore/Purge Customers 5-3 Restoring/Purging Customer Accounts 6-7

#### Т

Template Screen Enabled 5-3 Templates 4-10, 7-6 Converting Customer Data 7-8 Creating 7-7 Deleting 7-8 Modifying 7-8 Using 7-6 Test Report 8-19

## S

Saving Customer Account Screen Layout 6-13 Saving the Event Log 8-11 Scheduled Mode, operation (ADEM-CO) 9-4 Scheduling unattended jobs (ADEM-CO) 9-18 Searching for Customer Accounts 6-10 Setting the Time 8-17 Setting Up the Downloader 3-1 Shutdown 8-18 Sorting Customer Data 4-9, 6-9 Station Data 3-2 Station Data Screen User Defined Fields 4-9 Status 8-6, 8-21 Subscriber Access Definitions 5-2 System Requirements 1-2 System.MDA (error condition) A-4

# U

Unattended Communications, operation 9-2 Unattended jobs, ADEMCO 9-18 Unattended Mode, introduction 9-1 **Unattended Operation** Account Record 9-14 Increase priority 9-15 **Receiver Group Assignment 9-3** Setting Up FBII Panel for Unsolicited Call to Server 9-21 Station Data 9-14 Unsolicited mode 9-1 Unsolicited Mode (introduction) 9-15 Unsolicited mode, setup for ADEMCO panels 9-16, 9-21 Updates, product 1-3 Updating Operator Information 5-5 Upload 8-6, 8-21 User Defined Fields (Station Data Screen) 4-9 User Screen Access 5-2 User Screen Access Definitions 5-2

| V                                                                                                    | X                                             |
|----------------------------------------------------------------------------------------------------|-----------------------------------------------|
| View Programming Defaults 7-3<br>View user code 5-2<br>Viewing Unsuccessful Jobs (Unattend-<br>ed Communications) 9-5 | xx parameters expected, but 0 supplied<br>A-1 |
| ,                                                                                                    | Y                                             |
| W                                                                                                    | Year 2000 Information 1-2                     |
| World Wide Web Address 1-3                                                                                            |                                               |
|                                                                                                    | Ζ                                             |
|                                                                                                    | Zone Screen Enabled 5-3                       |

NOTES

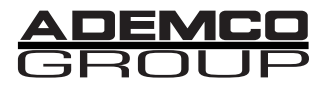

**165 Eileen Way, Syosset, NY 11791** Copyright© 1999 Pittway Corporation

N8677V1 11/99